# PowerKey Pro Model 600 User Manual

by Jamie Green

PowerKey Pro designed by Amar Singh PowerKey Software by Richard Elmore User Interface and Graphics by Jamie Green Balloon Help by Beverlee Heiszler Moral Support by Alora Dunlap

Copyright © 1995-97 Sophisticated Circuits, Inc. All rights reserved. MANPKP6-0297

#### **IMPORTANT SAFETY INSTRUCTIONS**

When using your telephone equipment, basic safety precautions should always be followed to reduce the risk of fire, electric shock and injury to persons, including the following:

- 1. Read and understand all instructions.
- 2. Follow all warnings and instructions marked on the product.
- 3. Unplug this product from the wall outlet before cleaning.

4. Do not allow anything to rest on the power cord. Do not locate this product where the cord will be abused by persons walking on it.

5. Do not overload wall outlets and extension cords, as this can result in the risk of fire or electric shock.

6. Unplug this product and refer servicing to qualified service personnel under the following conditions: when the power supply cord or plug is damaged or frayed, if liquid has been spilled into the product, if the product has been dropped or damaged.

#### SAVE THESE INSTRUCTIONS

#### **FCC Requirements**

 The Federal Communication Commission (FCC) has established Rules which permit this device to be directly connected to the telephone network. Standardized jacks are used for these connections. This equipment should not be used on party lines or coin phones.

 If this device is malfunctioning, it may also be causing harm to the telephone network; this device should be disconnected until the source of the problem can be determined and until repair has been made. If this is not done, the telephone company may temporarily disconnect service.

The telephone company may make changes in its technical operations and procedures; if such changes affect the compatibility or use of this device, the telephone company is required to give adequate notice of the changes. You will be advised of your right to file a complaint with the FCC.

4. If the telephone company requests information on what equipment is connected to their lines, inform them of:

- a. The telephone number to which this unit is connected.
- b. The ringer equivalence number.
- c. The USOC jack required.
- d. The FCC Registration Number.

Items (b) and (d) are indicated on the label. The Ringer Equivalence Number (REN) is used to determine how many devices can be connected to your telephone line. In most areas, the sum of the REN's of all devices on any one line should not exceed five (5.0). If too many devices are attached, they may not ring properly.

#### Service Requirements

In the event of equipment malfunction, all repairs should be performed by our Company or an authorized agent. It is the responsibility of users requiring service to report the need for service to our Company or to one of our authorized agents. Service can be obtained at Sophisticated Circuits, Inc., 19017 120th Ave NE, Suite 106, Bothell, WA 98011, 206-485-7979.

#### **FCC Statement**

This equipment has been tested and found to comply with the limits for a Class B digital device, pursuant to Part 15 of the FCC Rules. These limits are designed to provide reasonable protection against harmful interference in a residential installation. This equipment generates, uses and can radiate radio frequency energy and, if not installed and used in accordance with the instructions, may cause harmful interference to radio communications. However, there is no guarantee that interference will not occur in a particular installation. If this equipment does cause harmful interference to radio or television reception, which can be determined by turning the equipment off and on, the user is encouraged to try to correct the interference by one or more of the following measures:

- · Reorient or relocate the receiving antenna.
- Increase the separation between the equipment and receiver.
- Connect the equipment into an outlet on a circuit different from that to which the receiver is connected.
  Consult the dealer or an experienced radio/TV technician for help.
- Shielded cables and I/O cords must be used for this equipment to comply with the relevant FCC regulations.

Changes or modifications not expressly approved in writing by Sophisticated Circuits, Inc. may void the user's authority to operate this equipment.

#### Industry Canada Equipment Attachment Limitations

NOTICE: The Canadian Industry Canada label identifies certified equipment. This certification means that the equipment meets certain telecommunications network protective, operational and safety requirements. The Department does not guarantee the equipment will operate to the user's satisfaction.

Before installing this equipment, users should ensure that the equipment meets certain telecommunications network protective, operational and safety requirements. The Department does not guarantee the equipment will operate to the user's satisfaction.

### Page 2

Before installing this equipment, users should ensure that it is permissible to be connected to the facilities of the local telecommunications company. The equipment must also be installed using an acceptable method of connection. In some cases, the company's inside wiring associated with a single line individual service may be extended by means of a certified connector assembly (telephone extension cord). The customer should be aware that compliance with the above conditions may not prevent degradation of service in some situations.

Repairs to the certified equipment should be made by an authorized Canadian maintenance facility designated by the supplier. Any repairs or alterations made by the user to this equipment, or equipment malfunctions, may give the telecommunications company cause to request the user to disconnect the equipment.

Users should ensure for their own protection that the electrical ground connections of the power utility, telephone lines and internal metallic water pipe system, if present, are connected together. This precaution may be particularly important in rural areas.

Caution: Users should not attempt to make such connections themselves, but should contact the appropriate electric inspection authority, or electrician, as appropriate.

The Load Number (LN) assigned to each terminal device denotes the percentage of the total load to be connected to a telephone loop which is used by the device, to prevent overloading. The termination on a loop may consist of any combination of devices subject only to the requirement that the Load Numbers of all the devices does not exceed 100. The Load Number of this unit is 6.

#### **Copyright Notice**

The PowerKey Pro manual, program, product design and design concepts are copyrighted, with all rights reserved to Sophisticated Circuits, Inc. Your rights are subject to the copyright laws of the United States of America. Under the copyright laws, this manual may not be copied, in whole or part, including translation to another language or format, without the express written consent of Sophisticated Circuits, Inc.

#### Trademarks

PowerKey and PowerPad are registered trademarks of Sophisticated Circuits, Inc. Apple, AppleScript, Macintosh, Mac, PowerBook and Power Macintosh are registered trademarks, and Balloon Help, Finder and System 7 are trademarks of Apple Computer, Inc. PowerPC is a trademark of International Business Machines Corporation. Frontier is a trademark of UserLand Software, Inc. QuicKeys is a trademark of CE Software, Inc.

# Contents

| Introduction                | 7  |
|-----------------------------|----|
| System Requirements         | 8  |
| What's in the Box           | 8  |
| Using This Manual           | 9  |
| Installing                  |    |
| PowerKey Pro                | 11 |
| Hardware Installation       | 12 |
| Preparing for Installation  | 13 |
| Connecting the Power Cords  | 14 |
| Connecting the ADB Cables   | 16 |
| Connecting the Phone Cables | 18 |
| Turning On Your System      | 19 |
| Software Installation       | 20 |
| Hardware Configuration      | 21 |
| Using PowerKey Pro          | 23 |
| Starting Up the System      | 24 |
| Shutting Down the System    | 24 |
| Scheduled Events            | 25 |
| The PowerKey Schedule       | 26 |
| Creating an Event           | 28 |
| A Pair of Hot Key Events    | 32 |
| A "Monitor Saver" Event     | 35 |
| Phone Startup Events        | 38 |
| Reference                   | 45 |
| Software Components         | 46 |
| PowerKey Editor             | 47 |
| Schedule Windows            | 47 |
| PowerKey Editor Menus       | 49 |
| File Menu                   | 49 |
| Edit Menu                   | 49 |
| Schedule Menu               | 50 |

### Page 4

| Importing and Exporting                         | 52  |
|-------------------------------------------------|-----|
| Hardware Setup                                  | 54  |
| Preferences                                     | 56  |
| The Event Editor                                | 58  |
| Event Triggers                                  | 61  |
| Time Triggers                                   | 61  |
| System Triggers                                 | 63  |
| Trigger Qualifiers                              | 68  |
| Event Actions                                   | 73  |
| Appendices                                      | 83  |
| 1. Using "Classic" PowerKey                     | 84  |
| Installing PowerKey                             | 84  |
| 2. Using Multiple PowerKeys                     | 86  |
| Installing Multiple PowerKey Pros               | 86  |
| Installing PowerKey Pro and "Classic" PowerKey  | 87  |
| Using PowerKey Software with Multiple PowerKeys | 88  |
| 3. Restarting Crashed Servers                   | 89  |
| Automatic Restarts                              | 89  |
| Telephone Control                               | 90  |
| Other Features                                  | 92  |
| 4. Default Schedules                            | 94  |
| Creating a Default Schedule File                | 94  |
| Using a Default Schedule File                   | 95  |
| 5. Using AppleScript                            | 96  |
| Running AppleScripts in Events                  | 96  |
| Controlling PowerKey Pro with AppleScript       | 97  |
| 6. Troubleshooting                              | 100 |
| 7. How To Reach Us                              | 104 |
| Index                                           | 105 |

Page 6

# Chapter 1 Introduction

Thank you for purchasing PowerKey® Pro!

PowerKey Pro Model 600 is a "smart" power strip that can control an entire Macintosh<sup>®</sup> system. You can start up your computer and all (or just some) of your peripherals with one keystroke. You can start up your system or control individual outlets with a phone call. You can create schedules to control your system at any time of the day or night.

The PowerKey Pro unit includes six independently-switchable outlets that allow you to control your peripherals individually. It connects to your phone line, and can pick up the phone and switch outlets based on dialing tones you send it.

With the included software, you can turn on your peripherals with the touch of a key, or automatically turn off your monitor when the computer is idle. You can set up timed events to automate many day-to-day tasks, for example to turn on your computer before you get to work or run nightly unattended backups. You can even automatically restart your computer when it crashes!

## 1: Introduction

## System Requirements

PowerKey Pro Model 600 works with any desktop Macintosh or compatible except the original Mac<sup>®</sup> and Mac Plus (because they do not have an ADB port). It works with any Apple keyboard, and most third-party keyboards. Its phone ring and tones detection features work with any standard analog phone line (see Appendix 4, *Troubleshooting*, for more information on phone lines).

PowerKey Pro can also work with some models of PowerBook<sup>®</sup> computers that have an ADB port. You can use the "power on" button on PowerKey Pro to start your system and peripherals.

The PowerKey software requires System  $7^{TM}$  or later, and runs in native PowerPC<sup>®</sup> mode on the Power Macintosh. It supports Balloon Help<sup>TM</sup>, Apple Events and AppleScript<sup>®</sup>.

## What's in the Box

The PowerKey Pro package includes the following:

- PowerKey Pro Model 600 unit
- **SCI cable** for connecting PowerKey Pro to your computer and keyboard
- **Phone cable** for connecting PowerKey Pro to your telephone line
- Software disk for controlling PowerKey Pro
- This manual
- Postage-paid registration card

If you're missing any of these items, please notify your supplier.

## **Using This Manual**

We recommend that you read this manual as follows:

- 1. Carefully follow the instructions in Chapter 2, *Installing PowerKey Pro.*
- 2. Skim the first part of Chapter 3, Using PowerKey Pro.

If you want to use PowerKey Pro's advanced Scheduling features:

- 3. Follow along with the *Creating an Event* tutorial in Chapter 3.
- 4. Look through the other example Events in Chapter 3 to find those that will be useful to you.
- 5. Skim Chapter 4, *Reference*, to learn the details of the Scheduling features.

As you read the manual, you will encounter symbols next to some paragraphs:

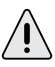

This symbol denotes a paragraph that contains important information regarding the current topic. Be sure to read these notes carefully.

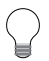

This symbol denotes a paragraph that contains a handy tip, or an idea for using a feature.

## 1: Introduction

Page 10

1: Introduction

# Chapter 2 Installing PowerKey Pro

PowerKey Pro consists of two primary components, hardware and software. The hardware unit controls the outlets and keeps track of time when the computer is turned off. The software organizes the scheduled events and controls the outlets when the computer is turned on.

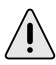

In order to use PowerKey Pro, you must install both the hardware and software.

| Hardware Installation       | 12 |
|-----------------------------|----|
| Preparing for Installation  | 13 |
| Connecting the Power Cords  | 14 |
| Connecting the ADB Cables   | 16 |
| Connecting the Phone Cables | 18 |
| Turning On Your System      | 19 |
| Software Installation       | 20 |
| Hardware Configuration      | 21 |

## **Hardware Installation**

PowerKey Pro Model 600 has six outlets, each of which switches independently. It also has six switches, which you can use to manually switch each outlet. In addition, the large Sophisticated Circuits logo on the front of the unit functions as a "Power On" key to start up your system.

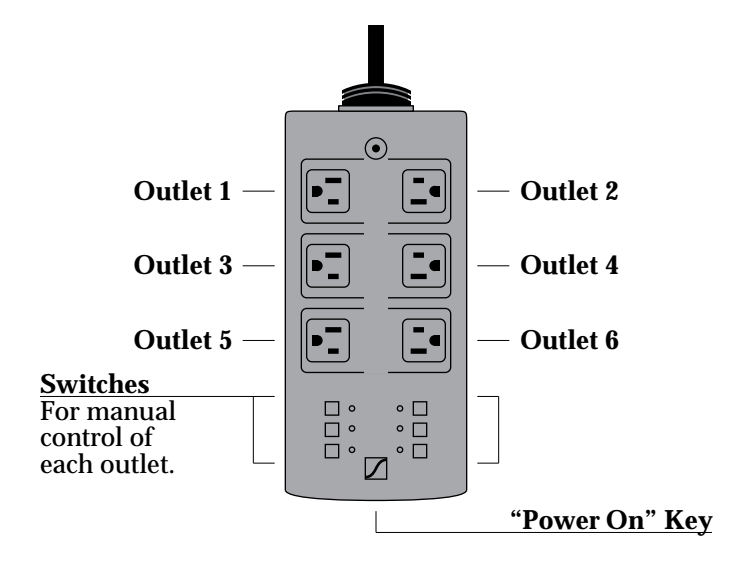

At the back of PowerKey Pro are two phone ports and a special "SCI" port.

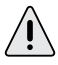

This is not a "SCSI" port, which is used to connect hard disks to your Mac. It is a custom port used only by PowerKey Pro. "SCI" stands for "Sophisticated Circuits, Inc."

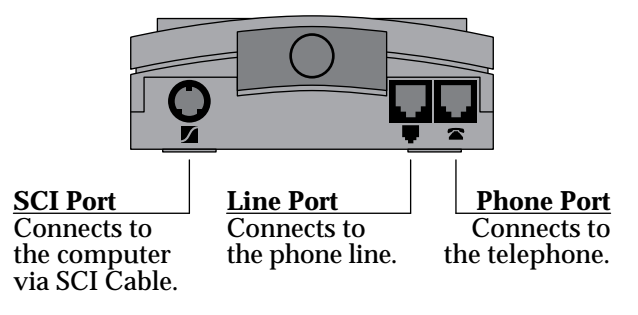

### 2: Installing PowerKey

## **Preparing for Installation**

#### Determine your computer's switch type

With your computer off, press the "Power On" key (usually found at the top or upper right corner of your keyboard). If your computer starts up it has **Soft Power**, otherwise it has **Hard Power**. This information will be important later when you are configuring the PowerKey software.

If your computer started up in the above test (i.e. it has Soft Power), shut it down before continuing.

#### Unplug your system

- 1. Make sure that all the power switches on your Macintosh and peripherals are turned off.
- 2. Disconnect the power cords for your Macintosh and peripherals from the wall outlet or power strip.
- 3. Disconnect the keyboard cable from the Apple Desktop Bus ("ADB") port on the back of your computer. The ADB port is labelled with the icon shown at the right.
- 4. If you have a modem, unplug the phone cable leading from the wall to the modem.

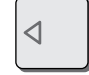

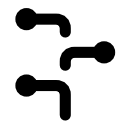

## **Connecting the Power Cords**

1. Plug the power cord for PowerKey Pro into the wall outlet, or if you prefer, a surge protector. If you use an uninterruptable power supply (UPS), you may be able to plug PowerKey Pro into it; check your UPS manual for more information.

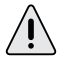

Be careful not to accidentally press the "Power On" key on the front of the unit, as this can turn on your outlets prematurely. If this happens, you can unplug PowerKey Pro from the wall for a few seconds to reset it.

#### Plug in your computer

2. Connect the power cord for your computer into one of PowerKey Pro's outlets. The PowerKey software defaults to Outlet 1, so we recommend that for most purposes.

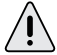

Remember which outlet you plug the computer into. You will need to tell the PowerKey software where the computer is, so it can correctly start up and shut down the system.

#### Plug in your peripherals

3. Plug the power cords for your peripherals into the other outlets of PowerKey Pro, as desired.

#### **Example**

This example shows PowerKey Pro connected to a Power Mac 6100, a printer and a modem:

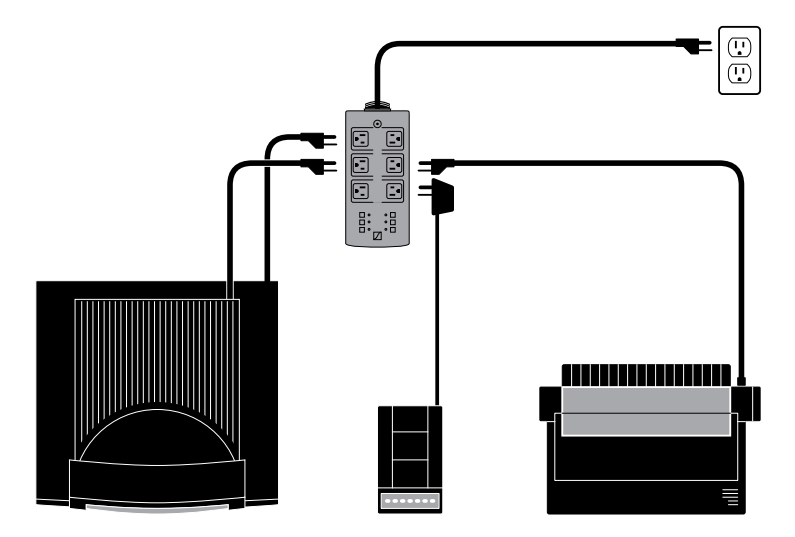

We designed PowerKey Pro so that there is room between outlets for many typical "power bricks" such as those used by modems. If you still don't have enough room, you can use a short extension cord. Many computer stores sell very short cords just for this purpose.

If you plug your monitor into PowerKey Pro instead of your computer, it can be controlled separately. Chapter 3 describes a sample Event which will turn off your monitor when the computer is idle.

## **Connecting the ADB Cables**

The diagram below shows an example setup:

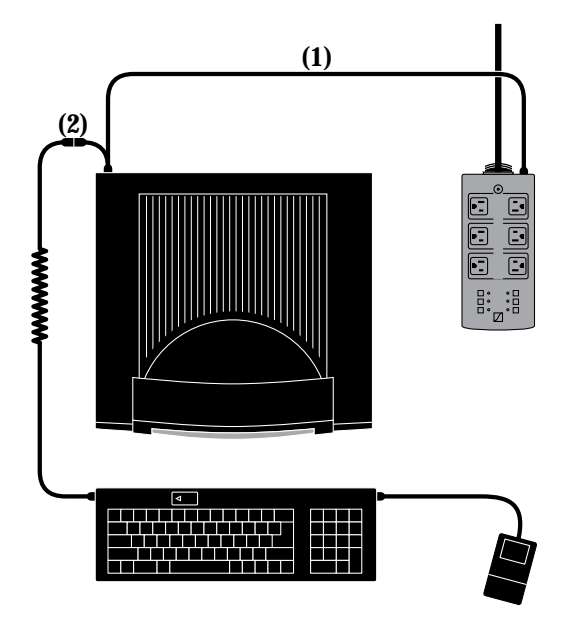

(1) SCI Cable. (2) Branching connector.

The cable that comes with PowerKey Pro is **not** a standard ADB cable. One end of this cable is colored purple, and labelled with our company's logo (as shown to the right). This connector will only fit into the SCI Port on the PowerKey unit.

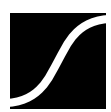

#### Connect PowerKey Pro to the computer

- 1. Plug the single end of the SCI Cable (see note 1 in the diagram above) into the SCI Port on PowerKey Pro.
- 2. Plug the branching end of the SCI Cable into the ADB port on the back of your computer.

#### Connect the keyboard to the SCI Cable

3. Plug the keyboard cable into the branching connector on the SCI Cable (see note 2 in the diagram above). If you have other ADB devices, they should be connected in a "chain," with one end of the chain joining to the branching connector.

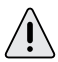

The keyboard **must** be connected to the **branching** connector on the SCI Cable in order for PowerKey Pro to work.

## **Connecting the Phone Cables**

This section is optional. If you do not wish to use PowerKey Pro's telephone features, you may skip this section.

The diagram below shows an example setup:

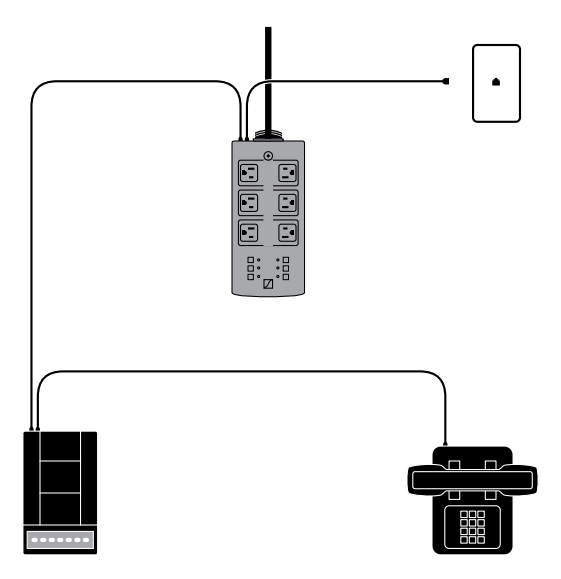

#### Connect PowerKey Pro to the phone line

1. Plug the cable running from your phone outlet into the Line Port on the back of PowerKey Pro (labelled with the symbol at the right).

#### Connect the modem to PowerKey Pro

- 2. Plug the supplied phone cable into the Phone Port on the back of PowerKey Pro (labelled with the symbol at the right), and into the line port on your modem or phone.
- 3. If you have both a phone and modem, you can chain them together as shown in the diagram above.

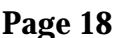

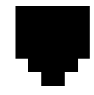

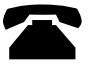

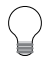

If you wish to connect multiple devices that don't have "pass through" ports, you may use a phone line splitter (available at any phone or electronics store).

## **Turning On Your System**

- 1. Turn on the power switches on your computer and peripherals.
- 2. Press the "Power On" key on the keyboard. PowerKey Pro will turn on its outlets, and your entire system will start up!

As you can see, the PowerKey Pro hardware can start up the system. The PowerKey software is required to shut it down. The next section shows you how to install the software and configure it for use.

## **Software Installation**

#### **Open the Installer**

1. Insert the PowerKey Pro disk into your floppy drive. The disk's window will appear.

|           | PowerKey®      |        |    | ם≣     |
|-----------|----------------|--------|----|--------|
| 🔒 4 items | 1.3 MB in disk |        | 9K | ava    |
| Installer |                | Extras |    | Ŷ<br>₽ |
| \$<br>    |                |        | ₽  | 먼      |

2. Double-click the icon labelled "Installer." The Installer window will open.

| Easy Install                            | ▼                                        | Help |
|-----------------------------------------|------------------------------------------|------|
| Click the Install bu<br>• PowerKeu® sof | itton to install:<br>tware for PowerMacs |      |
| • rowerkey® sor                         | tware for FollerMacs                     |      |
|                                         |                                          |      |
|                                         |                                          |      |
|                                         |                                          |      |
| -Destination Disk                       | Fiort Bisk                               | Quit |

#### Install the software

- 3. Make sure your startup disk is shown in the *Destination Disk* panel. If it is not, click the *Switch Disk* button until it is shown.
- 4. Click *Install*. The Installer will ask if it can quit any open applications before it begins. Make sure you don't have any unsaved documents, then click *Continue*.

When the installation is complete, the Installer will restart your computer.

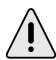

See Chapter 4, Software Components, for a description of the items that are installed.

### 2: Installing PowerKey

## **Hardware Configuration**

#### **Open the PowerKey Editor**

1. Pull down your *Apple* menu, and select "PowerKey Editor". The PowerKey Editor application will open, displaying the Schedule Window for your PowerKey Pro unit.

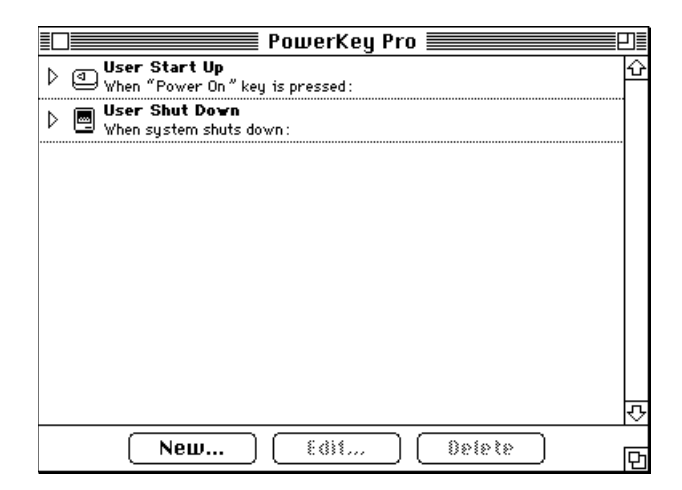

2. Select "Hardware Setup..." from the *Edit* menu. The Hardware Setup dialog box will appear.

|                                           | He                                                       | ardware Se              | tup 📃       |                         |
|-------------------------------------------|----------------------------------------------------------|-------------------------|-------------|-------------------------|
|                                           | Unit Name Power                                          | Key Pro 60              | D           |                         |
| A1ways<br><u>CPU On</u>                   | <u>Outlet Name</u>                                       |                         | Outlet Name | Always<br><u>On</u> CPU |
| • 🛛                                       | CPU                                                      | ŌŌ                      | Outlet #2   |                         |
|                                           | Outlet #3                                                |                         | Outlet #4   |                         |
|                                           | Outlet #5                                                |                         | Outlet #6   |                         |
|                                           |                                                          |                         | None        | 0                       |
| Disable Front Panel Switches              |                                                          |                         |             |                         |
| Model: Po<br>Serial #: 40<br>Server Resta | werKey Pro 600 ADB<br>10002 Firm<br>rt Option installed. | Address: 7<br>ware: 1.0 | Cancel (    | ОК                      |

A picture of your PowerKey Pro will appear in the dialog box, along with list of the unit's outlets. The numbers on the outlets match the labels printed on the unit.

### 2: Installing PowerKey

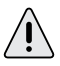

See Appendix 2, Using Multiple PowerKey Pro Units, if you have more than one PowerKey Pro connected to your computer.

#### Name your PowerKey Pro unit and outlets

- 3. If you wish, type a name into the *Unit Name* field at the top of the Hardware Setup dialog box.
- 4. Type names into the fields for each outlet on the PowerKey Pro unit.

It's a good idea to give your outlets names that describe what's plugged into them. For example, names like "Monitor," "Printer," etc. come in handy when creating Events to control the outlets.

#### Set up the CPU outlet

5. To the sides of the outlet list, there is a set of radio buttons labelled "CPU." Set the button corresponding to the outlet your computer is plugged into. If your computer is plugged into the wall, select "None."

Be sure to correctly set the CPU radio button. It is essential in order for PowerKey Pro to start up and shut down the system.

6. If your computer has Soft Power as determined in *Preparing for Installation*, make sure the "Always On" box for the computer's outlet is checked.

You can also check this box for other outlets that you may wish to leave on. This is useful for devices such as lamps which you wish to control manually.

7. Click *OK*, then choose "Quit" from the *File* menu.

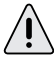

If you haven't already, please take a moment to fill out your registration card now. It will help us give you quicker technical support if you need it, and keep you informed about product updates.

That's all there is to it! The next chapter shows you how to use your PowerKey Pro, and offers a brief tutorial on some of its more powerful features.

# Chapter 3 Using PowerKey Pro

PowerKey Pro is ready to use as soon as you install both the hardware and software. It is pre-configured to act as an "intelligent power strip." You can easily use it to start up and shut down your entire system.

PowerKey Pro also has advanced scheduling features that let you automate your system. You can start up your computer and shut it down at any time of the day or night, control peripherals from the keyboard or telephone and save energy when the system is idle.

| Starting Up the System   | 24 |
|--------------------------|----|
| Shutting Down the System | 24 |
| Scheduled Events         | 25 |
| The PowerKey Schedule    | 26 |
| Creating an Event        | 28 |
| A Pair of Hot Key Events | 32 |
| A "Monitor Saver" Event  | 35 |
| Phone Startup Events     | 38 |

## **Starting Up the System**

PowerKey Pro watches the "Power On" key on your computer's keyboard when the computer is off. To start up your computer system, simply press this key. Your computer and all peripherals plugged into your PowerKey Pro will turn on, and your computer will start up normally.

You can customize how PowerKey Pro responds to this key. For example, you may wish to leave your printer off most of the time, and only turn it on when you need it. This is done by modifying an Event in the PowerKey Editor. See Scheduled Events, later in this chapter, for more information on modifying PowerKey Events.

You can also start up your system by pressing the "S" button on the front of the PowerKey Pro unit.

## **Shutting Down the System**

To shut down your computer, select "Shut Down" from the Finder's *Special* menu. The PowerKey software will allow the system software to shut down normally; PowerKey Pro will then turn off the computer and all peripherals plugged into it automatically.

Some newer models of Macintosh can also be shut down by pressing the "Power On" key while the computer is turned on.

If this is all you will be using PowerKey Pro for, you don't need to read any further. But if you want to use PowerKey Pro's advanced Scheduled Event features, read on.

## **Scheduled Events**

PowerKey Pro can do much more than simply start up and shut down your computer. It includes a sophisticated schedule of **Events** which can automate system startup and shutdown, and control your system in a variety of ways.

An Event consists of two parts, the **Trigger** (when the Event will be executed) and the **Actions** (what the Event will do). The Trigger can also include **Qualifiers**, which restrict when the Event will execute (for example, to turn on your computer in the morning, but not when you're away on vacation).

The PowerKey Schedule keeps a list of your Event Triggers, and watches for them to "activate." When a Trigger activates, it performs the list of Actions for that Event.

Note that several Events can have the same type of Trigger. You can set up several Events with the same type of Trigger but different Qualifiers, to make the Events behave differently at different times of the day or week.

The next few pages take you step by step through a series of examples, showing you how to customize your PowerKey setup and make use of its advanced features.

## The PowerKey Schedule

PowerKey Schedules are created using the PowerKey Editor application. If you followed the standard installation instructions, PowerKey Editor can be found in your *Apple* menu. Select it from this menu, and the following window will appear.

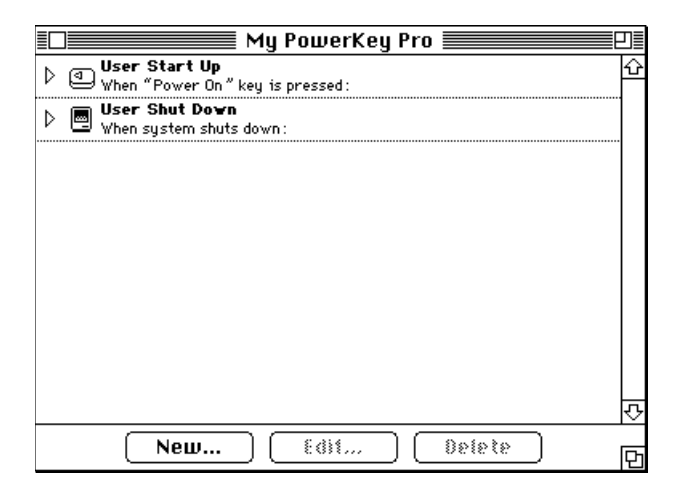

You'll notice that there are already two Events in the Schedule, entitled "User Start Up" and "User Shut Down." Once you've learned how to edit Events, you can customize these in any way you like.

The top line of an Event shows its name. The next line is an English description of its Trigger (when the Event will happen). The icon to the left of each Event shows the Trigger type at a glance.

Each Event in the Schedule also has a small triangle at its left side. Click on the triangle for the Event named "User Start Up." An additional line will appear beneath it.

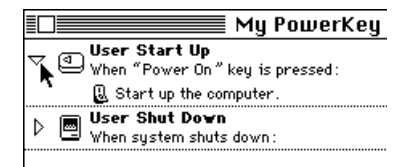

When the arrow in an Event is turned down, the Event's Actions (what the Event will do) are shown. In this case, the only Action is to start up the system.

Double-click on the Event named "User Start Up" (or select it and click the *Edit...* button). The Event Editor will appear.

| Event Edito                         | or              |
|-------------------------------------|-----------------|
| Event Name: User Start Up           |                 |
| (a) When "Power On" key is pressed: |                 |
| Trigger Power On" Key Press         | ed 🔻 Qualifiers |
|                                     |                 |
|                                     |                 |
| Start up the computer               |                 |
| es start up the computer.           | New Action      |
|                                     |                 |
|                                     |                 |
|                                     | Cancel OK       |

As you can see, the Event Editor shows the same information as the Schedule window, plus controls for changing it. We don't need to modify this Event now, so click the *Cancel* button to close the Event Editor.

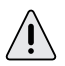

Be careful if you modify or replace the "User Start Up" and "User Shut Down" Events. It is possible to create a Schedule that won't let you turn your computer on.

For this reason, PowerKey Pro includes an **emergency override** feature. Press the "Power On" key slowly four times, waiting about a half-second between presses. Hold the key down on the last press. This "short-short-long" sequence will turn on the computer and all the outlets.

## **Creating an Event**

For our first example, let's assume that you want to automatically turn on your computer before you arrive for work each weekday. To do this, we'll create a new Event which turns on your computer at 8:55 each weekday morning.

#### Create a new Event

1. To create a new Event, click the *New...* button in the Schedule window or select "New Event..." from the *Schedule* menu. The Event Editor will appear, showing a blank Event.

| Event Ev                            | ditor          |
|-------------------------------------|----------------|
| Event Name: Untitled Event          |                |
| () At 4:21 PM on Mon, Dec 30, 1996: |                |
| Trigger Once Only                   | ▼ Qualifiers ) |
| 0n 12/30/96 a                       | t 4:21 PM      |
|                                     |                |
|                                     |                |
|                                     | New Action     |
|                                     |                |
|                                     |                |
|                                     | Cancel OK      |

#### Name the Event

You may choose any name you wish for an Event, up to 31 characters long. Event names have no special meaning; they are simply a description you can give an Event to help you understand what it's doing.

2. For this example, type "Morning Wakeup" into the *Event Name* field.

| Event Name:       | Morning Wakeup     | Υ |
|-------------------|--------------------|---|
| 1 At 4:21 PM as 1 | 4an Daa 70, 1996 - |   |

#### Select the Trigger type

The Trigger type isTrigger< Once Only</th>selected from the pop-upRepeatingmenu below the English descrip-Days of Weektion of the Trigger. There areSeveral types of Triggers; theseare described in detail in theWhen Phone Rimmext chapter.When Hot Key PWhen Nores HeatWhen Sustern is

 We want this Event to be executed every weekday morning, so select "Days of Week" from the *Trigger* popup menu.

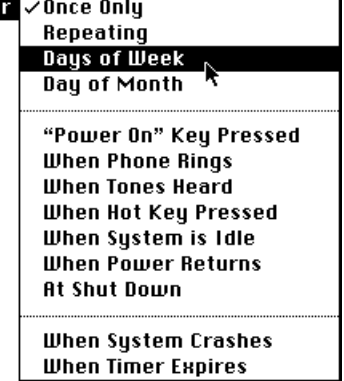

#### Set the days and time

Some fields will appear in the blank area below the menu, allowing you to choose when the Trigger will activate.

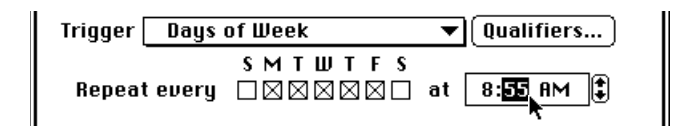

- 4. We want this Event to be executed on weekdays, so check the boxes marked *M*, *T*, *W*, *T* and *F* (if they are not already checked).
- 5. To set the time for a Trigger, click in the time field next to the day check boxes. The portion of the time you clicked on is highlighted, and a pair of arrow buttons appears. You can change the highlighted value by clicking on these arrows, or by pressing the up and down arrow keys on your keyboard, or by typing in the desired values with the number keys. Click on the next value to edit it, or press the tab key or left and right arrow keys.

## 3: Using PowerKey

You'll notice that the English description above the *Trigger* pop-up menu is updated as you make changes to the Trigger. This helps you make sure the Event will be executed when you intend, and helps you catch mistakes.

(1) At 8:55 AM on Mon, Tue, Wed, Thu and Fri:

#### Create a new Action

6. Click the *New Action...* button. A dialog box will appear.

We want to start up the whole system, so choose "Start Up Computer" from the list. Click *OK* (or double-click on the "Start Up Computer" line). The Start Up Computer Action Editor will appear.

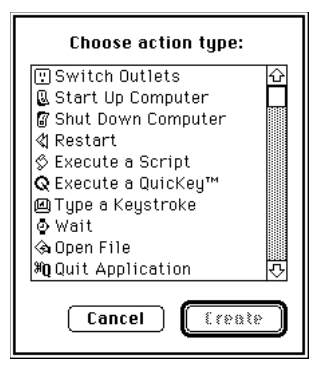

|           | Start Up Com    | puter 📃 📰  |                    |
|-----------|-----------------|------------|--------------------|
|           | My PowerKey Pro |            |                    |
|           | Outlet          | Action     | Delay<br>(seconds) |
|           | CPU             | CPU Outlet | 0                  |
|           | Monitor         | On 🔻       | ] 0                |
| 3-99-4    | Modem           | On 🔻       | 0                  |
| 5- 🖸 🖬 -6 | Printer         | On 🔻       | ] 0                |
|           | Lamp            | On 🔻       | ] 0                |
|           | Empty           | On 🔻       |                    |
|           |                 | Cancel 🛛   | ОК                 |

The Start Up Computer Action Editor may look slightly different than the one shown above, depending on how you configured your PowerKey unit in the Hardware Setup dialog box.

#### Turn the outlets on

The Start Up Computer Action Editor shows one line of information for each outlet on your PowerKey Pro. The computer's outlet is not selectable, but you can decide which other outlets should turn on with it.

7. Make sure the pop-up menus for your important peripherals are set to "On." In many cases, you'll want to turn all the outlets on.

You can also set up delays in a Switch Outlets Action, to make some outlets turn on before others. This is useful if, for example, you have an older style hard disk that must spin up before the computer turns on. Unless you need this feature, leave all the delay fields at "0."

#### **Finish the Event**

8. Click *OK*. The Action now appears in the Action List. Click *OK* again, and your Event appears at the top of the Schedule window. Click the small triangle to show the Action list, and double-check to make sure all the information is correct. Your Event is now ready to use!

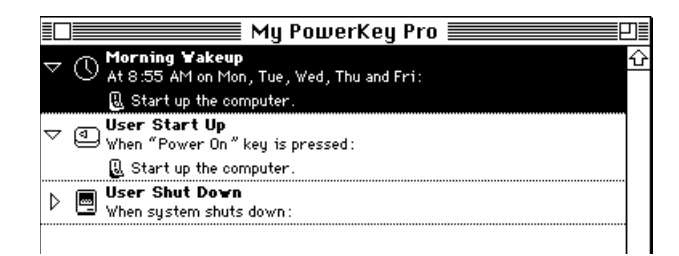

## A Pair of Hot Key Events

One of the handy features of PowerKey Pro is the ability to control outlets from the keyboard. Our next example is a pair of Events that turn your outlets on or off when you press  $\mathbb{R}$ -option-M and  $\mathbb{H}$ -option-P.

For this example, we'll assume your modem is plugged into Outlet 3, which you've named "Modem." Your printer is plugged into Outlet 4, which you have named "Printer."

#### Create an Event

1. Click the *New...* button in the Schedule window, and name the new Event "Toggle Modem."

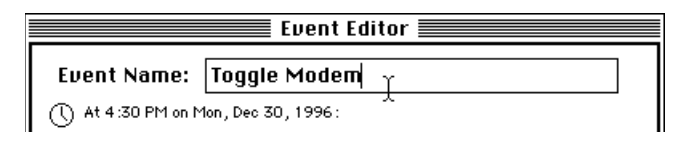

#### Create the Trigger

2. Select "When Hot Key Pressed" from the *Trigger* menu. Click in the *When keystroke is pressed:* field to highlight it. Press ಱ-option-M. The keystroke will appear in the field.

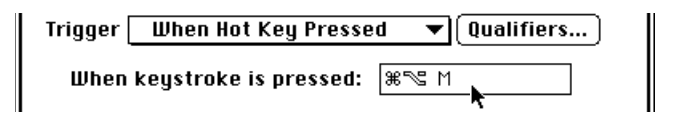

#### **Create the Action**

3. Click the *New Action...* button, and create a Switch Outlets Action. The Switch Outlets Action Editor will appear.

| Switch Out      | lets       |                    |
|-----------------|------------|--------------------|
| My PowerKey Pro |            |                    |
| Outlet          | Action     | Delay<br>(seconds) |
| CPU             | CPU Outlet |                    |
| Monitor         | No Change  | ▼ 0                |
| Modem           | Toggle 📐   | ▼ 0                |
| Printer         | No Change  | ▼ 0                |
| lamn            | No Chappen |                    |

- 4. Choose "Toggle" from the pop-up menu for the *Modem* outlet.
- 5. Click *OK* to save the Action, and *OK* again to save the Event.

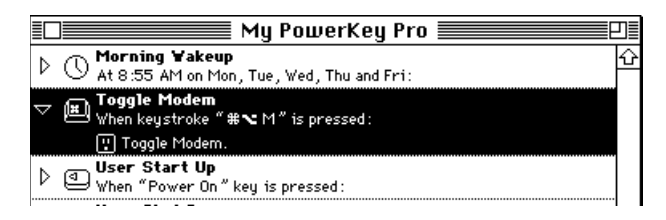

#### **Duplicate the Event**

The second Event will be very similar to the first one, so we can take advantage of the Mac's cutting and pasting abilities.

6. Select the "Toggle Modem" Event in the Schedule Window. Select "Copy" from the *Edit* menu; then "Paste." There will now be two copies of the Event.

#### Modify the duplicate Event

- Double-click on one of the Events. Change the name to "Toggle Printer." Click on the When keystroke is pressed: field, and press ℜ-option-P.
- 8. Double-click on the "Toggle Modem" Action. Select "No Change" from the *Modem* menu, and "Toggle" from the *Printer* menu.

9. Click *OK* to save the Action, and *OK* again to save the Event. Both Events should now appear in the Schedule Window.

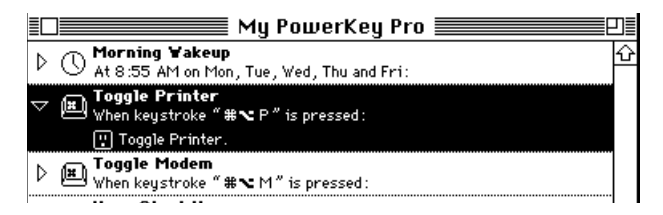

Setting up Hot Key Events to toggle your outlets is a good idea before you experiment with your own Events. If you accidentally make an Event which turns off the monitor at the wrong time, you can easily turn it back on with these Events.

## A "Monitor Saver" Event

Now we're ready for something a little more powerful. This Event will automatically turn off your monitor when you haven't used your computer for 20 minutes. When you want to start using it again, simply move the mouse and it will turn your monitor back on.

For this example, we'll assume your monitor is plugged into Outlet 2, which you've named "Monitor."

#### Create an Event

1. Click the *New...* button in the Schedule window, and name the new Event "Monitor Saver".

| Event Editor                        |                 |  |  |  |  |
|-------------------------------------|-----------------|--|--|--|--|
| Event Name:                         | Monitor Saver Y |  |  |  |  |
| () At 6:26 PM on Mon, Dec 30, 1996: |                 |  |  |  |  |

#### Create the Trigger

2. Select "When System is Idle" from the *Trigger* menu. Type "20" into the *Minutes* field. Make sure the *Mouse Movement, Mouse Clicks* and *Keystrokes* boxes are checked. This tells PowerKey Pro to watch for all those activities.

| $\bigoplus_{i=1}^\infty$<br>When system is idle more than 20 minutes : |             |         |              |  |  |
|------------------------------------------------------------------------|-------------|---------|--------------|--|--|
| Trigger (                                                              | When System | is Idle | ▼ Qualifiers |  |  |
| When system is idle for $20\gamma$ minutes                             |             |         |              |  |  |
| 🛛 Mouse Movement 🛛 🛛 Serial port activity                              |             |         |              |  |  |
| 🖂 Mo                                                                   | use Clicks  | 🗌 Remo  | te Access    |  |  |
| 🖂 Ke                                                                   | ystrokes    | 🗌 Phone | e On Hook    |  |  |

#### **Create the Actions**

This Event will use several Actions. The first will turn off the monitor, the second will wait for activity to resume, and the third will turn the monitor back on.

3. Click the *New Action...* button, and select "Switch Outlets" from the list. The Switch Outlets Action Editor will appear.

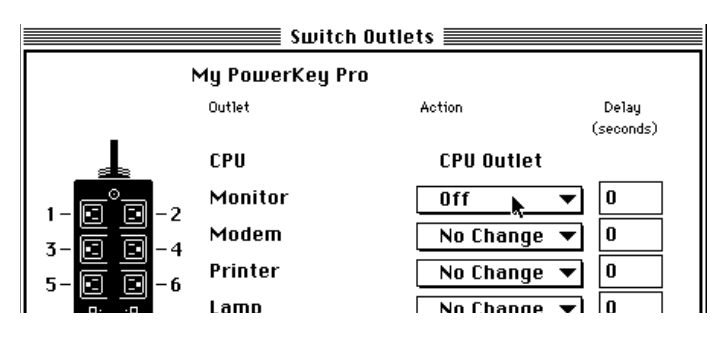

Select "Off" from the *Monitor* pop-up menu, and click *OK*. The Action will appear in the Action list.

4. Click the *New Action...* button again, and select "Wait" from the list. The Wait Action Editor will appear.

| Wait                                               | t Action                                                   |  |  |  |  |  |
|----------------------------------------------------|------------------------------------------------------------|--|--|--|--|--|
| O Wait second                                      | ls<br>u                                                    |  |  |  |  |  |
| O Until system has been idle for minutes           |                                                            |  |  |  |  |  |
| Activity to monitor:                               |                                                            |  |  |  |  |  |
| 🔀 Same as trigger                                  |                                                            |  |  |  |  |  |
| ≺ Mouse Mavement<br>⊠ Mouse Clicks<br>⊠ Keystrokes | ent Serial part activity<br>Remote Access<br>Phone On Hook |  |  |  |  |  |
|                                                    | Cancel OK                                                  |  |  |  |  |  |

The Wait Action type is useful whenever you need some sort of pause or delay between Actions. The radio buttons at the top of the dialog box let you choose what type of wait you wish to use.

5. For this Event, we want to wait for the user to start using the computer, so click the *Wait for user activity* radio button.
You'll notice that there are several check boxes below the radio buttons. They match the check boxes you saw in the Trigger above. You can check these boxes to select which activity types you wish PowerKey Pro to watch.

- 6. Since this Action is used with a System Idle Trigger, just check the *Same as Trigger* box. Then click *OK* to finish this Action. The Action will appear in the Action List.
- 7. Click the *New Action*... button again. Select "Switch Outlets" from the list, and select "On" in the *Monitor* pop-up menu. Click *OK*, and all three Actions should appear in the Action List.

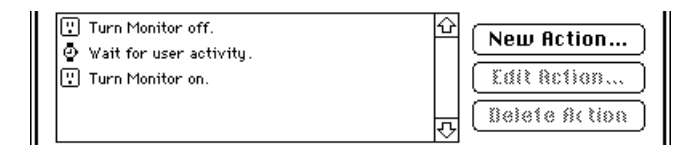

If your Actions are not in the order shown above, you can select them and drag them into the correct place.

As you can see, each Event can include several Actions. Each Action is performed as soon as the one before it finishes.

8. Click *OK*, and the Event appears in your Schedule Window. Click the small triangle, and all of the Actions will appear. Your Event will automatically execute the next time you don't use your computer for 20 minutes!

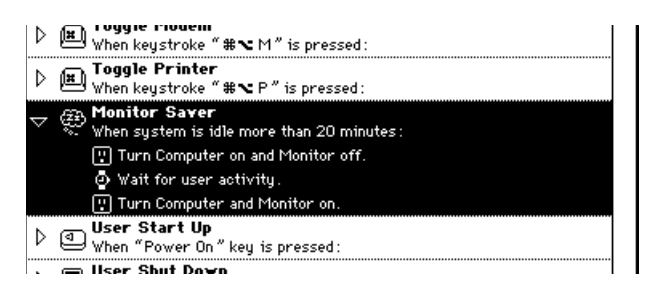

If your computer has the ability to Sleep, you can substitute a Sleep System Action for the Monitor Off, Wait and Monitor On Actions described in steps 3-7. See Chapter 4, Event Actions, for more information on the Sleep System Action.

## 3: Using PowerKey

### **Phone Startup Events**

Our final example shows how you can create several Events that work together. These Events will let you turn on your computer with a phone call after entering a "security code", and automatically shut down when you're done.

For this example, we'll assume you will be using Apple Remote Access to communicate with your computer. Your monitor is plugged into Outlet 2, which you've named "Monitor." Your modem is plugged into Outlet 3, which you've named "Modem."

You will create three Events for this task. The first Event will answer the phone when the phone rings, but only after business hours. The second Event will start up your computer when you enter your security code, and the third Event will shut it down when you are finished.

#### Create the Answer Phone Event

1. Click the *New...* button in the Schedule window, and name the new Event "Remote Access Answer."

#### Create the Trigger

2. Select "When Phone Rings" from the *Trigger* menu. Type "4" into the *Number of Rings* field.

| Event Editor                            |                             |                                 |  |  |
|-----------------------------------------|-----------------------------|---------------------------------|--|--|
| Event Name: Remote Access Answer        |                             |                                 |  |  |
| 👸 When ph                               | 👑 When phone rings 4 times: |                                 |  |  |
| Trigger                                 | Whe                         | en Phone Rings 🔹 🔻 Qualifiers ) |  |  |
| $\frac{1}{4}$ After $\frac{1}{4}$ rings |                             |                                 |  |  |
| Ring Pattern Any 🔻                      |                             |                                 |  |  |

For this example, you can ignore the *Ring Pattern* pop-up menu. This option works with your phone company's "distinctive ringing" feature to respond only to chosen calls. See Chapter 4, *Trigger Types*, for more information on this feature.

#### **Create the Qualifier**

If you share your phone line between your phone and modem, you may want to keep PowerKey Pro from answering the phone during business hours.

3. Click the *Qualifiers...* button. The Qualifier Editor will appear.

|                                                                                                    | Edit Qualifiers                                                |  |  |
|----------------------------------------------------------------------------------------------------|----------------------------------------------------------------|--|--|
| 🛱 When phone rings 4 times, between 12:00 AM and 12:00 AM:                                         |                                                                |  |  |
| Time Range     1       Date Range     0       Days of Week     System Idle       How Started     7 | ime Range Options:<br>Time is between 12:00 AM<br>and 12:00 AM |  |  |
|                                                                                                    | Cancel OK                                                      |  |  |

We want to limit this Event to execute only after business hours, so check the *Time Range* box.

4. Set the Time Range Options Time Range Options: to between 5:00 PM and 9:00 AM. Time is between 5:00 PM and 9:00 AM

Click *OK*. The Trigger text will now show the Qualifier information.

otimes
otimes
otimes
otimes
otimes
otimes
otimes
otimes
otimes
otimes
otimes
otimes
otimes
otimes
otimes
otimes
otimes
otimes
otimes
otimes
otimes
otimes
otimes
otimes
otimes
otimes
otimes
otimes
otimes
otimes
otimes
otimes
otimes
otimes
otimes
otimes
otimes
otimes
otimes
otimes
otimes
otimes
otimes
otimes
otimes
otimes
otimes
otimes
otimes
otimes
otimes
otimes
otimes
otimes
otimes
otimes
otimes
otimes
otimes
otimes
otimes
otimes
otimes
otimes
otimes
otimes
otimes
otimes
otimes
otimes
otimes
otimes
otimes
otimes
otimes
otimes
otimes
otimes
otimes
otimes
otimes
otimes
otimes
otimes
otimes
otimes
otimes
otimes
otimes
otimes
otimes
otimes
otimes
otimes
otimes
otimes
otimes
otimes
otimes
otimes
otimes
otimes
otimes
otimes
otimes
otimes
otimes
otimes
otimes
otimes
otimes
otimes
otimes
otimes
otimes
otimes
otimes
otimes
otimes
otimes
otimes
otimes
otimes
otimes
otimes
otimes
otimes
otimes
otimes
otimes
otimes
otimes
otimes
otimes
otimes
otimes
otimes
otimes
otimes
otimes
otimes
otimes
otimes
otimes
otimes
otimes
otimes
otimes
otimes
otimes
otimes
otimes
otimes
otimes
otimes
otimes
otimes
otimes
otimes
otimes
otimes
otimes
otimes
otimes
otimes
otimes
otimes
otimes
otimes
otimes
otimes
otimes
otimes
otimes
otimes
otimes
otimes
otimes
otimes
otimes
otimes
otimes
otimes
otimes
otimes
otimes
otimes
otimes
otimes
otimes
otimes
otimes
otimes
otimes
otimes
otimes
otimes
otimes
otimes
otimes
otimes
otimes
otimes
otimes
otimes
otimes
otimes
otimes
otimes
otimes
otimes
otimes
otimes
otimes
otimes
otimes
otimes
otimes
otimes
otimes
otimes
otimes
otimes
otimes
otimes
otimes
otimes
otimes
otimes
otimes
otimes
otimes
otimes
otimes
otimes
otimes
otimes
otimes
otimes
otimes
otimes
otimes
otimes
otimes
otimes
otimes
otimes
otimes
otimes
otimes
otimes
otimes
otimes
otimes
otimes
otimes
otimes
otimes
otimes
otimes
otimes
otimes
otimes
otimes
otimes
otimes
otimes
otimes
otimes
otimes
otimes
otimes
otimes
otimes
otimes
otimes
otimes
otimes
otimes
otimes
otimes
otimes
otimes
otimes
otimes
otimes
otimes
otimes
otimes
otimes
otimes
otimes

#### **Create the Action**

- 5. Click the *New Action...* button, and select "Answer Phone" from the list.
- 6. Click *OK* to save the Event. Click the spin triangle to see the whole Event.

### **3: Using PowerKey**

| ₽                  | ₩ When keystroke " # ➤ P " is pressed:                                                        |
|--------------------|-----------------------------------------------------------------------------------------------|
| ⊳                  | Monitor Saver<br>When system is idle more than 20 minutes :                                   |
| $\bigtriangledown$ | Remote Access Answer When phone rings 4 times, between 5:00 PM and 9:00 AM: Answer the phone. |
| Þ                  | User Start Up<br>When "Power On" key is pressed:                                              |
|                    | 🚍 liser Shut Down                                                                             |

#### Create the Start Up Event

7. Click the *New...* button in the Schedule window, and name the new Event "Remote Access Start Up".

#### Create the Trigger

8. Select "Phone Tones Heard" from the *Trigger* menu. Type a security code such as "4242#" into the field.

| Event Editor                                  |                      |  |  |  |
|-----------------------------------------------|----------------------|--|--|--|
| Event Name: Remote Access Start Up            |                      |  |  |  |
| when the telephone tone(s) "4242#" are heard: |                      |  |  |  |
| Trigger When Tones Heard 🔹 Qualifiers         |                      |  |  |  |
| When to                                       | nes are heard: 4242# |  |  |  |

#### **Create the Action**

9. Click the *New Action...* button, and select "Start Up Computer" from the list. The Switch Outlets Action Editor will appear.

When you are accessing your computer from home, you don't need your monitor or other peripherals, but you will need your modem. Turn the *Modem* outlet "On" and the rest "Off."

| Start Up Computer |                 |            |                    |  |
|-------------------|-----------------|------------|--------------------|--|
|                   | My PowerKey Pro |            |                    |  |
|                   | Outlet          | Action     | Delay<br>(seconds) |  |
|                   | CPU             | CPU Outlet | 0                  |  |
|                   | Monitor         | Off 🔻      |                    |  |
| 3-00-4            | Modem           | On 📐 🔻     |                    |  |
| 5-00-6            | Printer         | Off 🔻      |                    |  |
|                   | Lamp            | Off 🔻      |                    |  |
|                   | Empty           | Off 🔻      | 0                  |  |
|                   |                 | Cancel 🕻   | ОК                 |  |

10. Click *OK* to save the Action, and again to save the Event. Click the spin triangle to see the whole Event.

| Þ | (23) When system is idle more than 20 minutes:                                                    |
|---|---------------------------------------------------------------------------------------------------|
| Þ | Remote Access Answer<br>When phone rings 4 times, between 5:00 PM and 9:00 AM :                   |
| ▽ | Remote Access Start Up<br>When the telephone tone(s) "4242#" are heard:<br>Start up the computer. |
| Þ | User Start Up<br>When "Power On" key is pressed:                                                  |
|   | - Ilcar Shut Dawn                                                                                 |

#### Create the Shut Down Event

11. Click the *New...* button in the Schedule window, and name the new Event "Remote Access Shut Down".

#### **Create the Trigger**

12. Select "When System is Idle" from the *Trigger* menu. Type "10" into the *Minutes* field. Uncheck the *Mouse Movement*, *Mouse Clicks*, and *Keystrokes* boxes. Check the *Phone On Hook* box.

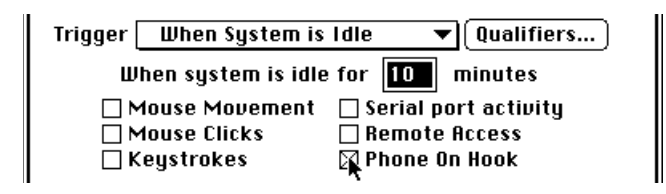

## 3: Using PowerKey

#### Create the Qualifier

13. Click the *Qualifiers...* button. The Qualifier Editor will appear. Check the *How Started* box. Check the *Phone Tones* box, then click *OK*.

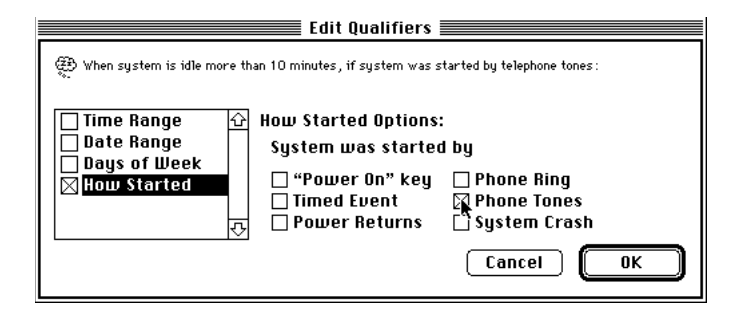

#### **Create the Action**

14. Click the *New Action...* button, and select "Shut Down Computer" from the list. The Switch Outlets Action Editor will appear. Select "Off" in each outlet's menu, click *OK*, then click *OK* again to save the Event.

| Shut Down Computer |                 |            |                    |  |
|--------------------|-----------------|------------|--------------------|--|
| Ì                  | My PowerKey Pro | r          |                    |  |
| -21                | Outlet          | Action     | Delay<br>(seconds) |  |
|                    | CPU             | CPU Outlet | 0                  |  |
| 1-6-7-2            | Monitor         | Off        | ▼ 0                |  |
|                    | Modem           | Off        | ▼ 0                |  |
|                    | Printer         | Off        | ▼ 0                |  |
|                    | Lamn            | Off        | <b>_</b> ] []      |  |

All three Events should now be complete. The "Remote Access Answer" Event will pick up the phone when you call in. When you type your security code on the phone keypad, the "Remote Access Start Up" Event will start up the computer. You can then wait a couple of minutes for your computer to finish starting up, then call in with Apple Remote Access. The "Remote Access Shut Down" Event will shut it down ten minutes after you hang up!

| ⊳                  | (L) | When keystroke ″₩№ P″ is pressed:                                                                                          |  |
|--------------------|-----|----------------------------------------------------------------------------------------------------|--|
| Þ                  | Ð   | Monitor Saver<br>When system is idle more than 20 minutes :                                                                |  |
| $\bigtriangledown$ | Ð   | Remote Access Shut Down<br>When system is idle more than 10 minutes, if system was started by<br>③ Shut down the computer. |  |
| Þ                  | ë   | Remote Access Answer<br>When phone rings 4 times, between 5:00 PM and 9:00 AM:                                             |  |
|                    |     | liser Start lin                                                                                                    |  |

. \_\_ Ilser Start IIn

Page 44

3: Using PowerKey

# Chapter 4 Reference

This chapter contains detailed information about the PowerKey software.

| Software Components     | 46 |
|-------------------------|----|
| PowerKey Editor         | 47 |
| Schedule Windows        | 47 |
| PowerKey Editor Menus   | 49 |
| File Menu               | 49 |
| Edit Menu               | 49 |
| Schedule Menu           | 50 |
| Importing and Exporting | 52 |
| Hardware Setup          | 54 |
| Preferences             | 56 |
| The Event Editor        | 58 |
| Event Triggers          | 61 |
| Time Triggers           | 61 |
| System Triggers         | 63 |
| Trigger Qualifiers      | 68 |
| Event Actions           | 73 |

## **Software Components**

When you install the PowerKey software, the following items will be placed on your hard disk:

#### **PowerKey Extension**

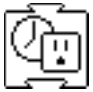

This extension is located in the Extensions folder in your System Folder. This is the heart of the PowerKey software. It runs in the background, keeping track of your Schedule and communicating with the PowerKey Pro hardware. It watches for each Event's Trigger to activate and executes the Actions when it does.

#### **PowerKey Editor**

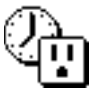

This application is normally installed in your Apple Menu Items folder, but it may be moved anywhere you find convenient. It lets you configure your PowerKey Pro hardware and software, and create and edit Events. The rest of this chapter shows you how to use all the features of the PowerKey Editor.

#### **PowerKey Folder**

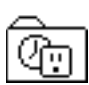

This folder is located in your system's Preferences folder. It contains the PowerKey Preferences file, as well as a Schedule file for each PowerKey connected to your computer. If you use any External Actions, they will also be stored here.

 $\bigcirc$ 

There are also several "extras" on the PowerKey Pro disk that are not installed by the installer. They contain information and examples of how to control PowerKey Pro with AppleScript, how to use PowerKey Pro with Retrospect, how to write External Actions, etc. They are found in the "PowerKey Extras" folder on the master disk.

## **PowerKey Editor**

The PowerKey Editor application allows you to configure your PowerKey Pro and create scheduled Events. Normally, this application can be found under the *Apple* menu, but it may be placed in any location you find convenient.

### **Schedule Windows**

When you open the PowerKey Editor application, the current Schedule for each PowerKey connected to your computer is displayed in a separate window. Each Schedule is made up of several Events.

|   | 📃 🔜 My PowerKey Pro                                                                                                    | ם   |
|---|----------------------------------------------------------------------------------------------------|-----|
| ⊳ | O Morning Wakeup<br>At 8:55 AM on Mon, Tue, Wed, Thu and Fri:                                                                  | Ŷ   |
| ⊳ | Toggle Modem     When keystroke "#∼ M" is pressed:                                                                             |     |
| ⊳ | Toggle Printer     When keystroke "#≈ P" is pressed:                                                                           |     |
| ~ | Monitor Saver<br>When system is idle more than 20 minutes:<br>Turn Monitor off.<br>Wait for user activity.<br>Turn Monitor on. |     |
| ⊳ | User Start Up<br>When "Power On" key is pressed:                                                                               |     |
| Þ | User Shut Down<br>When system shuts down :                                                                                     |     |
|   |                                                                                                    | ন্ট |
|   | New Edit Delete                                                                                                    | Ð   |

#### Spin triangles

You can expand or collapse each Event in a Schedule (to show or hide its Actions) by clicking on the small triangle to the left of the Event.

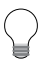

You can also expand or collapse all Events in a Schedule by holding down the Option key when you click on a triangle.

#### **Event buttons**

The buttons at the bottom of the Schedule window operate just like the "New Event," "Edit Event" and "Delete Event" menu items in the *Schedule* menu. (You can also edit an Event by double-clicking on it.) See the *Schedule Menu* section later in this chapter for more information.

## **PowerKey Editor Menus**

## File Menu

Import Schedule..., Export Schedule...

These commands allow you to save Events on your hard disk, and copy them back at a later date. See the *Importing and Exporting* section later in this chapter for more information.

| File       |       |
|------------|-------|
| Import Sch | edule |
| Export Sch | edule |
| Page Setup | )     |
| Print      | ЖР    |
| Quit       | ₩Q    |

Page Setup...

This command displays a standard Page Setup dialog box, allowing you to change printer settings.

Print... (光-P)

This command prints the contents of the Schedule window.

#### Quit (X-Q)

This command quits the PowerKey Editor application.

### Edit Menu

Undo (X-Z), Cut (X-X), Copy (X-C), Paste (X-V), Clear, Select All

> These are the standard clipboard editing commands, as found in many Mac applications. You can cut, copy and paste text in any of the dialog boxes. You can also cut, copy and paste Events in Schedule windows and Actions in Action Lists.

| Edit       |       |
|------------|-------|
| Undo       | (#) Z |
| Cut        | жX    |
| Сору       | жC    |
| Paste      | жU    |
| Clear      |       |
| Select All |       |
| Hardware S | etup  |
| Preference | s     |

Hardware Setup...

This command displays the Hardware Setup dialog box. See the *Hardware Setup* section later in this chapter for more information.

Preferences...

This command displays the Preferences dialog box. See the *Preferences* section later in this chapter for more information.

### Schedule Menu

#### New Event... (X-N)

This command creates a new Event in the Schedule and opens the Event Editor dialog box. See the *Event Editor* section later in this chapter for more information.

| Schedule         |    |  |  |  |
|------------------|----|--|--|--|
| New Event        | ЖN |  |  |  |
| Edit Event       | ЖE |  |  |  |
| Delete Event     | ЖD |  |  |  |
| Suspend Event    |    |  |  |  |
| Execute Event    |    |  |  |  |
|                  |    |  |  |  |
| ∕My PowerKey Pro |    |  |  |  |

#### Edit Event...

This command opens the Event Editor dialog box for the selected Event in the Schedule window. See the *Event Editor* section later in this chapter for more information.

#### **Delete Event**

This command removes the selected Event in the Schedule window.

#### Suspend Event/Resume Event

This command allows you to disable a selected Event. A disabled Event will appear with an 'X' over it, and will not be executed until you select "Resume Event."

| ≣Ľ                 | 📃 🔤 My PowerKey Pro                                         | ]≣ |
|--------------------|-------------------------------------------------------------|----|
| $\bigtriangledown$ | Morning Yakeup<br>At 8:55 AM on Mon, Tue, Wed, Thu and Fri: | Û  |
| ⊳                  | Coggle Modem     When keystroke " #℃ M" is pressed:         |    |
|                    | - Toggle Printer                                            |    |

#### **Execute Event**

This command immediately executes the selected Event in the Schedule window. The Trigger and Qualifiers are ignored, and all Actions are performed in sequence. This command is useful for testing Events to make sure they operate as desired.

#### **PowerKey units**

At the bottom of the *Schedule* menu is a list of all PowerKey units connected to your computer. Selecting one of these items opens the Schedule window for that unit. If the window is already open, it is brought to the front.

## **Importing and Exporting**

The "Import Schedule..." and "Export Schedule..." commands in the *File* menu allow you to save Events to a disk file, and copy them back into the Schedule at a later date.

It's a good idea to export your Schedule once you have it set up the way you like it. If you make changes or something gets damaged, you can import the saved file to restore your setup.

If you need to create identical schedules on multiple Systems, you can also use PowerKey's ability to use default Schedule files. See Appendix 4, Default Schedules, for more information.

Import Schedule...

This command copies the Events in a disk file (created by the "Export Schedule..." command) into the frontmost Schedule window. A standard Open dialog box will appear, allowing you to select a Schedule file.

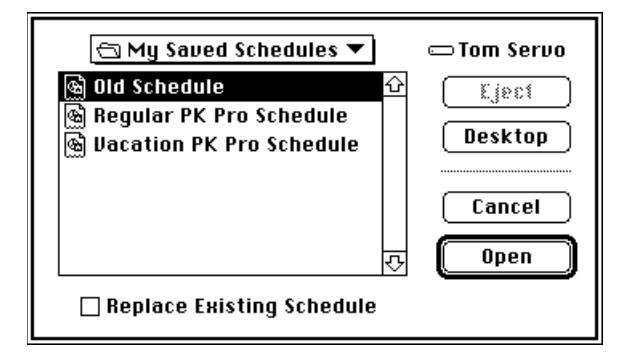

If the *Replace Existing Schedule* box is checked, all of the Events in the frontmost Schedule window will be removed, and replaced by the contents of the imported document. If it is unchecked, the Events in the imported document will be added to the Events in the frontmost Schedule window. Export Schedule...

This command copies the Events in the frontmost Schedule window into a new disk file. A standard Save dialog box will appear, allowing you to name the Schedule file and place it on your disk.

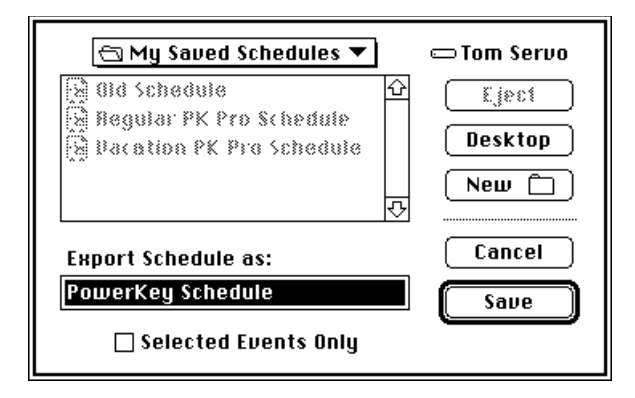

If the *Selected Events Only* box is checked, only the Events you select in the Schedule window will be copied to the file. If it is unchecked, all the Events in the Schedule window will be copied.

You can shift-click or command-click Events in the Schedule window to select more than one for exporting.

## Hardware Setup

When you select "Hardware Setup..." from the *Edit* menu, the Hardware Setup dialog box for the frontmost Schedule window is displayed.

| Hardware Setup                                                                  |                                 |                         |  |  |  |  |  |
|---------------------------------------------------------------------------------|---------------------------------|-------------------------|--|--|--|--|--|
| Unit Name PowerKey Pro 600                                                      |                                 |                         |  |  |  |  |  |
| Always<br><u>CPU On Outlet Nam</u>                                              | e <u>Outlet Name</u>            | Always<br><u>On CPU</u> |  |  |  |  |  |
| 🖲 🖂 CPU                                                                         | Outlet #2                       |                         |  |  |  |  |  |
| ○ □ Outlet #3                                                                   | Outlet #4                       |                         |  |  |  |  |  |
| 🔿 🗌 Outlet #5                                                                   | Outlet #6                       |                         |  |  |  |  |  |
|                                                                                 | 8:<br>Ø                         | 0                       |  |  |  |  |  |
| Disable Front Panel Switches                                                    |                                 |                         |  |  |  |  |  |
| Model: PowerKey Pro 600<br>Serial #: 400002<br>Server Restart Option installed. | ADB Address: 7<br>Firmware: 1.0 | OK                      |  |  |  |  |  |

#### Unit Name

This field allows you to change the name of your PowerKey. This is the name that is used as the title bar of the unit's Schedule window and in the *Schedule* menu. It can be up to 31 characters long.

#### **Outlet Names**

The outlets on the PowerKey unit can be named to allow you to more easily remember which peripherals are plugged into which outlets. Each outlet's name can be up to 15 characters long.

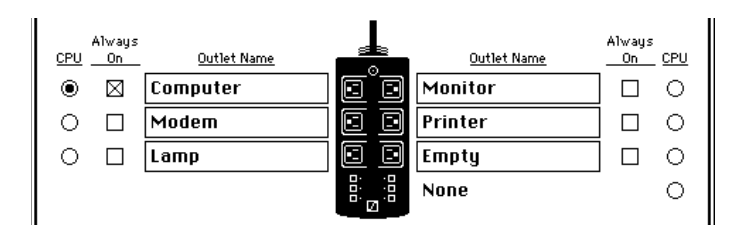

PowerKey Pro Model 600 has six outlets, each of which can be named and switched independently.

#### Always On check boxes

Each outlet has a check box next to it that will make the outlet "always on." When an outlet is locked on, you cannot turn it off with Switch Outlets Actions or with the front panel switches. This is useful if you have a computer with Soft Power or other devices which you wish to keep powered at all times.

#### **CPU radio buttons**

There is a *CPU* radio button to the side of each outlet's *Name* field. These are used to tell the PowerKey scheduling software which outlet the computer is plugged into.

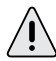

Be sure to correctly set the CPU radio button. It is essential in order for PowerKey to start up and shut down the system. If your computer is plugged into the wall, select "None."

#### **Disable Front Panel Switches**

If this box is checked, you will not be able to switch outlets using PowerKey Pro's front panel switches. This is useful if you keep PowerKey Pro on the floor or back of your table, and you want to keep from accidentally pressing switches with your foot or cat.

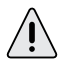

Disabling the front panel switches is not the same as checking the "Always On" box for each outlet. If you disable the front panel switches, you can still control the outlets with Events.

#### Technical info

The model, serial number, firmware version and ADB address of your PowerKey Pro are shown at the bottom of this dialog box. This information is primarily useful for troubleshooting.

## Preferences

When you select "Preferences..." from the *Edit* menu, the Preferences dialog box is displayed.

| Preferences                                                                                                    |  |  |
|----------------------------------------------------------------------------------------------------|--|--|
| ⊠ Show startup icon<br>⊠ Warn before scheduled Shut Down<br>□ Force Restarts<br>Crash detection timer: 1500 seconds |  |  |
| Maximum Log File size: 31 K                                                                                         |  |  |
| no tones heard                                                                                                    |  |  |

#### Show startup icon

If this option is checked, the PowerKey software will display an icon at the bottom of your computer when you start up, to let you know it's loading.

#### Warn before Scheduled Shut Down

If this option is checked, a warning dialog box will appear whenever a scheduled Event is about to shut down your computer. The computer will also beep periodically in case you are away from the monitor.

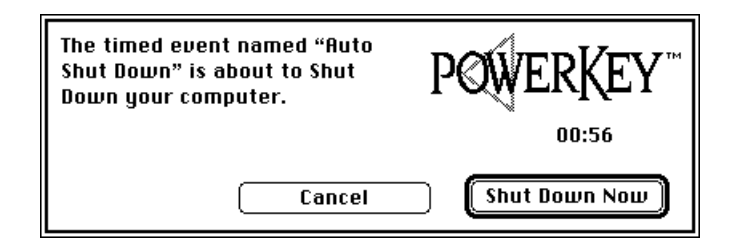

The dialog box will count down from one minute. When it reaches 00:00, the Event will shut down the computer. Click *Cancel* if you do not wish to shut down, or *Shut Down Now* if you wish to skip the rest of the countdown period.

#### **Force Restarts**

If this option is checked, the PowerKey software will let the crash detection timer (see below) count down when a timed Event initiates a software restart. If the computer crashes while attempting to restart, PowerKey will run a When System Crashes Event after the crash detection timer counts to zero.

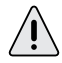

*To force a restart, you must also have a When System Crashes Event in your Schedule. See Appendix 3,* Restarting Crashed Servers, *for more information.* 

#### Crash detection timer

This value is used by the When System Crashes Trigger (see *Event Triggers* later in this chapter for more information) to determine how long to wait before deciding that the computer has crashed. It can be set to any value between 30 and 1020 seconds.

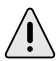

Be careful not to set the delay too short, to avoid having long computations being interpreted as crashes.

#### Maximum Log File size

This value limits the size of the PowerKey Log file, which is created by the Add to Log Action (see *Event Actions* later in this chapter for more information). When an entry is added to the log file which would make it exceed this value, the topmost (oldest) items are removed.

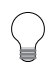

If you limit the size of the PowerKey Log file to less than 32K, it will never grow too large to be opened by SimpleText.

#### Hang up after no tones heard

This value determines how long PowerKey Pro will wait for keypad tones when it answers the phone. If it doesn't hear any tones for this period of time, it will hang up the phone.

#### 4: Reference

Page 57

## **The Event Editor**

When you create a new Event or open an existing one, the Event Editor dialog box is displayed.

| Event Editor                  |                                                             |
|-------------------------------|-------------------------------------------------------------|
| Event Name: Morning Wakeup    |                                                             |
| Trigger Days of Week          | ▼ Qualifiers                                                |
| SMTWTFS<br>Repeatevery □⊠⊠⊠⊠⊡ | at 8:55 AM                                                  |
| Start up the computer.        | New Action       Edit Action       Delete Action       mcel |

#### **Event Name**

The *Event Name* is simply a description you can give to an Event. It will appear on the top line of the Event's entry in the Schedule window. To change the name of an Event, type into the editing box at the top of the Event Editor.

#### Trigger text

Below the *Event Name* field is an English description of the Trigger, accompanied by any Qualifiers you may have set up. This description lets you see at a glance exactly when your Event will be executed.

#### Trigger

Once Only Repeating Trigger Days of Week Choose an item from this Day of Month pop-up menu to select the Trigger for an Event. Every "Power On" Key Pressed When Phone Rings PowerKey Event starts when its When Tones Heard Trigger activates. There are When Hot Key Pressed several different kinds of Trig-When System is Idle gers, in two major categories: When Power Returns Time Triggers and System Triggers. At Shut Down When System Crashes For most Trigger types, some When Timer Expires

parameters will appear below the pop-up menu; you can

change the values of these parameters to set up the Trigger to activate at the appropriate times. See the *Event Triggers* section later in this chapter for more information.

#### Qualifiers...

Click this button to display the Qualifier Editor dialog box. Qualifiers give you more control over a Trigger, by restricting it to activate only under certain conditions. See the *Trigger Qualifiers* section later in this chapter for more information.

#### Action list

When an Event's Trigger activates, the Event will perform its list of Actions, as shown at the bottom part of the Event Editor. Each Action will be performed in the order it appears in the list. You can change the order in which the Actions will be performed by dragging them up and down in the list.

#### New Action...

Click this button to create a new Action. A dialog box will appear asking you which type of Action you wish to create, followed by the Action Editor for the selected type of Action. See the *Event Actions* section later in this chapter for more information.

#### Edit Action...

Click this button (or double-click on the Action) to edit a selected Action. The Action Editor for the selected type of Action will open.

#### **Delete Action**

Click this button to delete a selected Action.

#### **OK**, Cancel

Click one of these buttons to close the Event Editor. The *OK* button will save any changes you've made to the Event, and the *Cancel* button will discard any changes.

## **Event Triggers**

There are two major categories of Triggers: *Time Triggers* and *System Triggers*. Time Triggers activate at specified times, and are primarily used for creating automatic or repeating Events. System Triggers activate when something happens on the computer or phone line.

### **Time Triggers**

#### Once Only

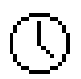

This Trigger activates at a specified date and time. After the Actions are executed, the Event is removed from the Schedule. For example, you may use this Trigger to run a script which will send a file to a colleague at a prearranged time.

To set the date and time for the Event, click on the numbers in the time and date boxes, and either type in the desired values or change them with the arrow buttons. You can also use the arrow keys on the keyboard to move through and change values.

#### Repeating

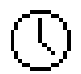

This Trigger activates at a specified time, and repeats at a chosen interval. For example, you may use this Trigger to run your backup program every other week.

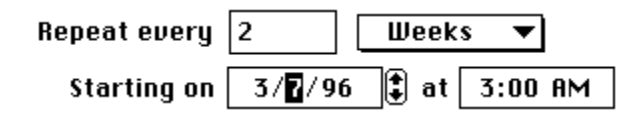

To set the repeating interval, type a number into the editing box, and select the desired unit of time from the pop-up menu. You can choose between Minutes, Hours, Days and Weeks.

### 4: Reference

Page 61

To set the starting date and time for the Event, click on the numbers in the time and date boxes, and either type in the desired values or change them with the arrow buttons. You can also use the arrow keys on the keyboard to move through and change values.

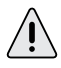

By default, the starting time for a new Repeating Trigger is one hour in the future. Be sure to set this value appropriately for the Event you are creating.

#### **Days of Week**

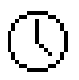

This Trigger activates at a specified time on one or more days of every week. For example, you may use this Trigger to start up your system before you get to work each day.

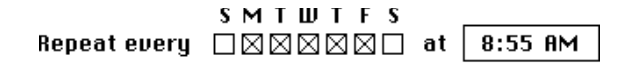

To set the days of the week, click the check boxes corresponding to the desired days. To set the time, click on the numbers in the time and date boxes, and either type in the desired values or change them with the arrow buttons. You can also use the arrow keys on the keyboard to move through and change values.

#### Day of Month

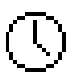

This Trigger activates at a specified time on one day every month. For example, you may use this Trigger to execute a script which will run a sales report on the fourth Monday of each month.

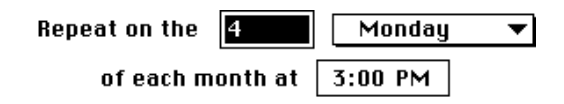

To set the day of the month for the Event, type the desired number into the editing box, and select a day from the pop-up menu. You can choose between "Day" (which means "activate on the 4th of every month") and the days of the week (which means "activate on the fourth Monday of every month").

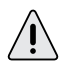

If the day chosen does not exist in a given month (for example, the 30th of February), the Trigger will not activate that month.

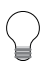

You can create Day of Month Triggers to count from the end of the month by using negative numbers. For example, putting "-2" in the example above means "activate on the second to last Monday of every month."

To set the time, click on the numbers in the time and date boxes, and either type in the desired values or change them with the arrow buttons. You can also use the arrow keys on the keyboard to move through and change values.

## System Triggers

#### "Power On" Key Pressed

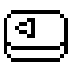

This Trigger activates whenever you press the "Power On" key on your computer's keyboard (or the "S" button on PowerKey Pro). For example, you may use this Trigger to start up your computer, and turn on all the peripherals you use regularly.

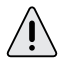

This Trigger will activate only while the computer is off. If you press the "Power On" key while the computer is running, no "Power On" Key Trigger will activate. (However, on some Macs, pressing this key will ask if you wish to shut down. If you do, this will cause a Shut Down Trigger to activate.)

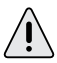

If you delete all Events using this Trigger, the PowerKey unit will simply turn on all of its outlets and start up the computer when the "Power On" key is pressed.

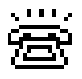

This Trigger activates whenever the phone rings, if a phone line is connected to PowerKey Pro. For example, you may use this Trigger to start up your computer to receive a fax or modem call.

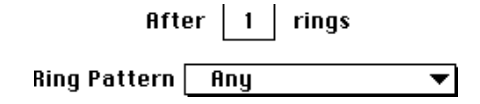

To select the number of phone rings for a Phone Ring Event, type the desired number of rings into the text box.

PowerKey Pro also works with the "distinctive ringing" phone service available in many areas. This service gives you several phone numbers for the same line, and uses different ringing patterns to tell you which number is being called. You can set this Trigger to only activate if a chosen pattern rings. This is useful, for example, if you only wish to turn on your computer when your fax number is being called.

For more information on the distinctive ringing service, contact your local telephone company.

#### Phone Tones Heard

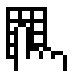

This Trigger activates whenever a certain sequence of telephone dialing tones is heard on the phone line. For example, you may use this Trigger to turn PowerKey Pro's outlets on and off by typing numbers on your phone.

When tones are heard: |4242#

To choose a keypad sequence, type up to eight numbers into the *Sequence* field. You can also type '\*' or '#'.

When you type a sequence on your telephone that matches one of your Phone Tones Heard Triggers, PowerKey Pro will respond with a short "bleep". If you type a sequence incorrectly, wait at least two seconds before trying again.

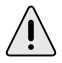

In order for PowerKey Pro to detect tones, the phone must be taken off the hook. This can be done by your modem or answering machine, or by PowerKey Pro itself with the Answer Phone Action. See Event Actions later in this chapter for more information.

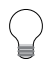

You can also send code sequences by simply picking up a phone on the same line as PowerKey Pro, even if your computer is turned off. You can control outlets from any phone in the house! Use '\*' and '#' in your keypad sequences to avoid accidentally triggering Events when you dial a phone number that happens to match a sequence.

#### When Hot Key Pressed

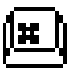

This Trigger activates whenever a certain key combination ("hot key") is pressed on the keyboard. For example, you may use this Trigger to turn on your printer when you press  $\mathbb{R}$ -option-P.

#### When keystroke is pressed: 🛛 🕱 🎅 P

To select the keystroke, click on the "Keystroke" text box, and type the desired key combination.

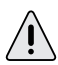

Be careful not to use a keystroke for a Hot Key Event that is used by an application (for example,  $\mathcal{H}$ -Q).

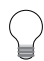

This feature works well with the function keys on the top row of an extended keyboard.

#### When System is Idle

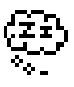

This Trigger activates whenever the system is "idle" (i.e. you are not using it) for a selected period of time. For example, you may use this Trigger to turn your monitor off when you have not been using your system for 20 minutes.

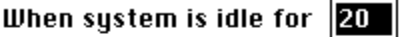

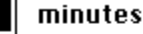

| 🖾 Mouse Moi | vement 🗌 | Serial | por |
|-------------|----------|--------|-----|

- 🛛 Mouse Clicks
- 🛛 Keystrokes

□ Serial port activity □ Remote Access □ Phone On Hook To select how long the system must be idle before a System Idle Trigger activates, type the desired number of minutes into the text box.

You can customize which types of activities should be monitored. For example, you might wish your monitor to be turned off even if the modem is in use. To choose which types of activities should be monitored, check the desired boxes.

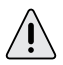

The "Serial port activity" check box only works with applications that use the Mac's standard serial driver. It will not be able to detect activity with any program which installs a custom driver. If you have problems using this feature, contact your software manufacturer to see if an updated version is available.

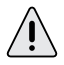

The "Remote Access" check box only works with Apple Remote Access. If you are using another program, for example Timbuktu, check the "Serial port activity" box instead.

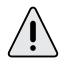

The "Phone On Hook" check box only works when a phone, answering machine or modem is connected to the Phone Port of PowerKey Pro. It cannot detect PowerKey Pro answering the phone or other extensions on the same phone line.

#### When Power Returns

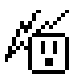

This Trigger activates when power is restored after a power failure. For example, you may use this Trigger to turn on a file server automatically after a power failure.

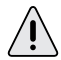

This Trigger also activates if you unplug your PowerKey unit for a while, then plug it back in.

#### At Shut Down

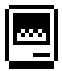

This Trigger activates whenever you select "Shut Down" from the Finder's *Special* menu, or when another application (such as Retrospect) tells the computer to shut down. It also activates on newer Macs when you shut down by pressing the "Power On" key. Use this Trigger to turn your computer and peripherals off when you select "Shut Down".

#### When System Crashes

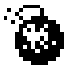

This Trigger activates whenever the computer crashes. When the computer is running normally, the PowerKey software "pings" the hardware every 10 seconds. If this communication fails for a period of time (specified in the Preferences dialog box), the hardware will execute any When System Crashes Events in the Schedule.

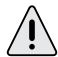

If more than one When System Crashes Events exist in the Schedule, only the first one encountered will be executed. You can use Qualifiers if you wish PowerKey to react differently at different times or on different days.

#### When Timer Expires

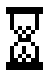

This Trigger activates whenever the User Timer counts down to zero. The User Timer is maintained by the PowerKey software for use by custom programs when you want greater control over crash detection. You can set the value of this timer via an Apple Event or script; see Appendix 5, *Using AppleScript,* for more information.

## **Trigger Qualifiers**

Qualifiers give you more control over a Trigger, by restricting it to activate only under certain conditions. For example, you can add a Qualifier to a Phone Ring Trigger that will turn on your computer during the day, but not in the evening. A Trigger will only activate if **all** of its Qualifiers are true.

To set up Qualifiers for an Event, first double-click on it to open the Event Editor. Click the *Qualifiers...* button to display the Qualifier Editor.

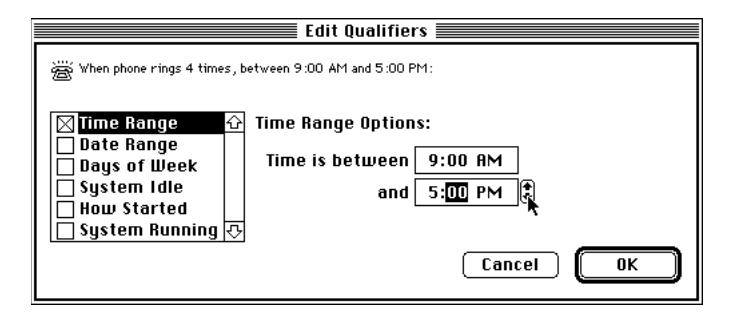

At the top of this window is the English description of the entire Trigger. This description will change as you add Qualifiers. At the left of the window is the list of possible Qualifiers; select an item in this list to edit that Qualifier.

Not all Qualifiers are available with all Triggers. Qualifiers that are redundant or do not fit with a Trigger (such as a "System Idle" Qualifier with a "When System is Idle" Trigger) do not appear in this list.

Check the box next to each Qualifier to enable it; its options will appear in the area to the right of the list. Uncheck it to disable it.

You can also double-click on a Qualifier to turn it on or off.

If a Qualifier is unchecked, its options appear dim. You can only edit a Qualifier if it is checked.

You can use one, several or all Qualifiers in any combination. This enables you to set up complex Triggers; for example, you can create an Event which will turn on your computer when the phone rings (with a Phone Ring Trigger), but only during business hours (with a Time Range Qualifier set to 9 AM to 5 PM, and a Days of Week Qualifier set to Monday through Friday).

#### **Time Range**

This Qualifier restricts the Trigger to activate only during a selected part of the day. For example, you can use this Qualifier to limit an Event to execute only during (or after) business hours.

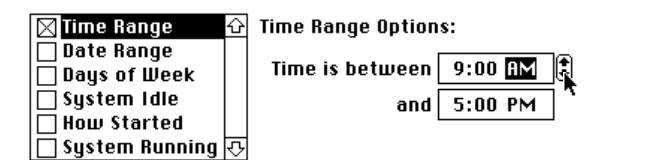

To set the starting and ending times, click on the numbers in the boxes, and either type in the desired values or change them with the arrow buttons. You can also use the arrow keys on the keyboard to move between values and change them. If you set the starting time to be later than the ending time, then the Qualifier will be true after the starting time until the ending time the next day.

#### **Date Range**

This Qualifier restricts the Trigger to activate either inside or outside of a specified date range. For example, you can use this Qualifier to limit an Event to execute only during your vacation.

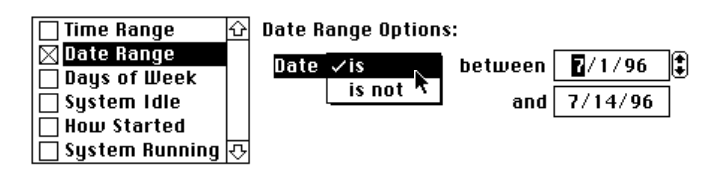

If the "is/is not" pop-up menu is set to "is," the Qualifier is true between the starting and ending dates. If it is set to "is not," the Qualifier is true before the starting date, and after the ending date.

To set the starting and ending dates, click on the numbers in the boxes, and either type in the desired values or change them with the arrow buttons. You can also use the arrow keys on the keyboard to move between values and change them.

#### **Days of Week**

This Qualifier restricts the Trigger to activate only on one or more days of the week. For example, you can use this Qualifier to limit an Event to execute only on weekdays.

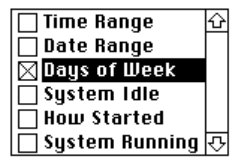

Days of Week Options: SMTWTFS Days of Week: 🗌 🛛 🖄 🖾 🏹

To set the days of the week, click the check boxes corresponding to the desired days.

#### System Idle

This Qualifier restricts the Trigger to activate only if the system has been idle for more than (or less than) a chosen amount of time. For example, you can use this Qualifier to limit an Event to execute only when you haven't used the mouse or keyboard for 20 minutes.

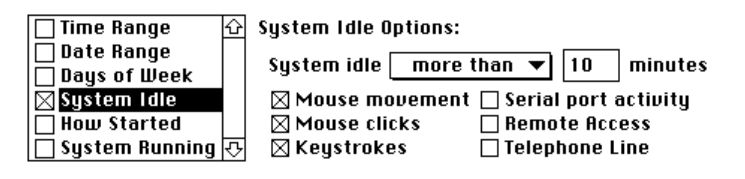

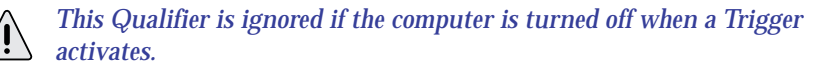

If the "more than/less than" pop-up menu is set to "more than," the Qualifier is true when activity *has not* occurred for the chosen period. If it is set to "less than," the Qualifier is true when activity *has* occurred in the chosen period.

To select the period that is checked for activity, type the desired number of minutes into the text box.

As with the System Idle Trigger, you can customize which types of activities should be monitored. To choose these, check the desired boxes.

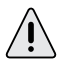

The "Serial port activity" check box only works with applications that use the Mac's standard serial driver. It will not be able to detect activity with any program which installs a custom driver. Contact your software manufacturer for more information.

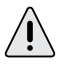

The "Remote Access" check box only works with Apple Remote Access. If you are using another program, for example Timbuktu, check the "Serial port activity" box instead.

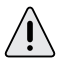

The "Phone On Hook" check box only works when a phone, answering machine or modem is connected to the Phone Port of PowerKey Pro. It cannot detect PowerKey Pro answering the phone or other extensions on the same phone line.

#### How Started

This Qualifier restricts the Trigger to activate only if the system was last started in a chosen manner (i.e. by the "Power On" key, phone ring, Timed Event, etc.). For example, you can use this Qualifier to limit an Event to execute only if the system was turned on by an incoming phone call.

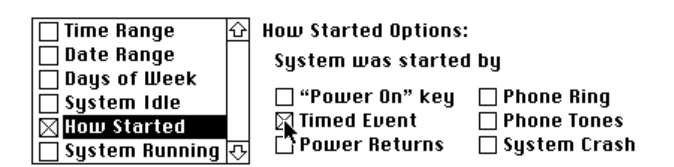

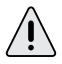

This Qualifier is ignored if the computer is turned off when a Trigger activates.

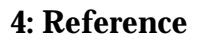

To choose which types of startup should cause the Qualifier to be true, check the desired boxes.

#### System Running

This Qualifier restricts the Trigger to activate only if the computer is (or is not) running normally.

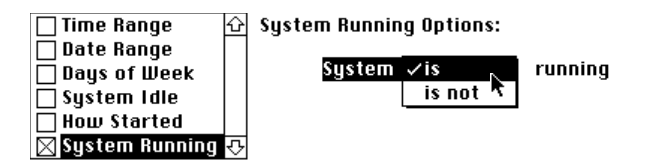

If the "is/is not" pop-up menu is set to "is," the Qualifier is true when the computer is running normally. If it is set to "is not," the Qualifier is true when the computer is turned off, or if has crashed, or if the PowerKey software is not running.

PowerKey Pro will only decide that a computer is not running after the Crash Detection Timer reaches zero. Until then, no Events with a System Is Not Running Qualifier will be executed.

This Qualifier is primarily useful for making sure Events only run when the computer is crashed. For example, you can create an Event which will restart your computer when the phone rings, but not if it's running normally. See Appendix 3, Restarting Crashed Servers, for more information.
## **Event Actions**

When an Event's Trigger activates, the Event will execute its list of Actions, as shown in the scrolling list at the bottom part of the Event Editor. Each Action will be executed in the order it appears in the Action List for the Event.

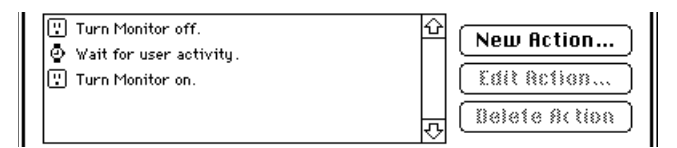

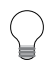

If you need to move an Action to execute earlier or later, select it in the list and drag it to the desired position.

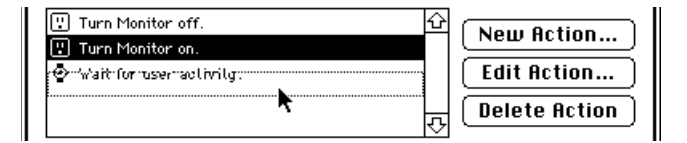

To create an Action, click the *New Action...* button below the Action list. A dialog box will appear asking you which type of Action you wish to create.

When you select an Action and click *Create*, a dialog box will appear that allows you to edit the parameters of an Action. Each dialog box is different, and is described below.

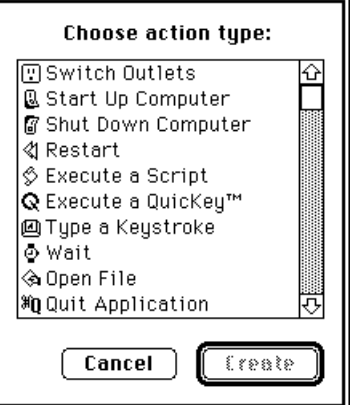

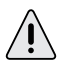

Only Switch Outlets, Start Up Computer, Restart, Answer Phone and Wait Actions can be executed when the computer is turned off.

New Actions are added to the end of the Action list, unless an Action is selected, in which case it will be inserted before the selected Action.

### Switch Outlets

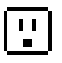

This Action turns on or off one or more outlets on your PowerKey. Each switchable outlet appears in the Action Editor. The same Action can turn some outlets on and others off.

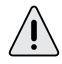

The computer's outlet, as well as any outlets set to "Always On," will not be settable in the Switch Outlets Action Editor. To switch the computer's outlet, use the Start Up Computer and Shut Down Computer Actions described below.

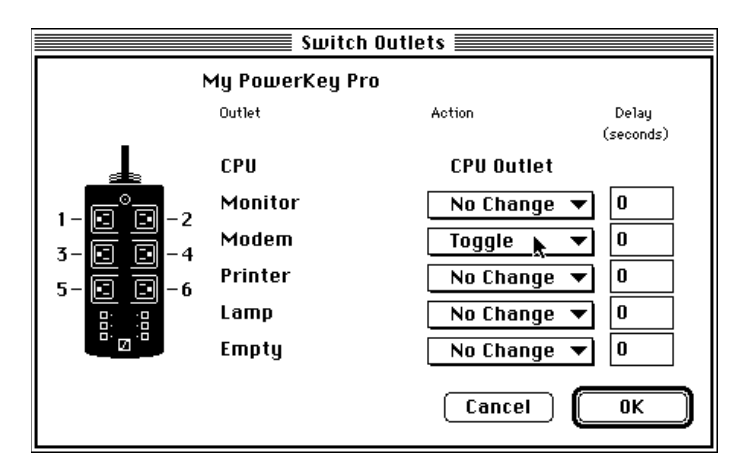

Each outlet is accompanied by a pop-up menu with four options. Selecting "On" turns the outlet on. Selecting "Off" turns the outlet off. Selecting "Toggle" switches the outlet; if it is currently on, turn it off; if it is off, turn it on. Selecting "No Change" leaves the outlet in its current state.

Each outlet also has a delay; you can use delays to cause some outlets to be turned on before others. This is primarily useful when starting up or shutting down the system. See the Start Up Computer and Shut Down Computer Actions described below.

### Start Up Computer

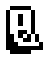

This Action is similar to the Switch Outlets Action, but also turns on your computer. Each switchable outlet appears in the Action Editor, and can be controlled as described in the Switch Outlets Action above.

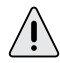

Any outlets set to "Always On" will not be settable in the Start Up Computer Action Editor, and the computer's outlet will be locked "On." You can, however, set a delay for the computer's outlet, which will cause the computer to start up after the peripherals come on.

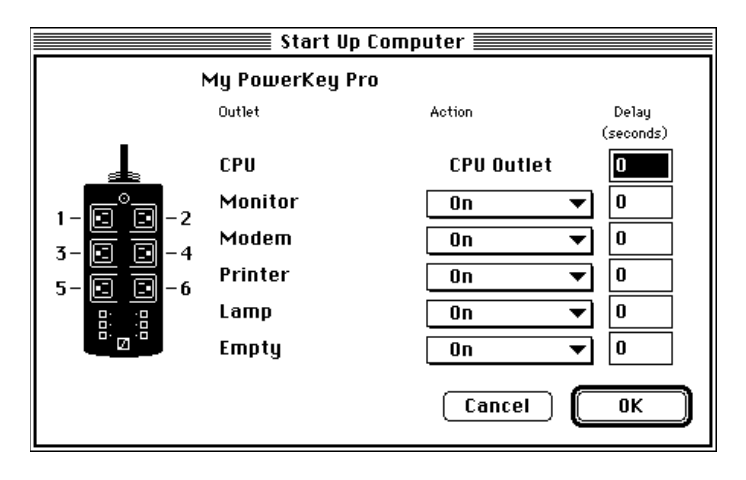

#### Shut Down Computer

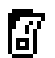

This Action is similar to the Switch Outlets Action, but also shuts down your computer. Each switchable outlet appears in the Action Editor, and can be controlled as described in the Outlet Action above.

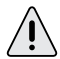

The computer's outlet, as well as any outlets set to "Always On," will not be settable in the Shut Down Computer Action Editor. You can, however, set a delay for the computer's outlet (if it's not set to "Always On"), which will cause the computer's outlet to turn off after the peripherals.

|                                | Shut Down Cor   | nputer <b>en se</b> |       |
|--------------------------------|-----------------|---------------------|-------|
|                                | My PowerKey Pro |                     |       |
|                                | Outlet          | Action              | Delay |
| 1                              | СРИ             | CPU Outlet          |       |
|                                | Monitor         | Off 🕨 🔻             | 0     |
|                                | Modem           | Off 🔻               | 0     |
|                                | Printer         | Off 🔻               |       |
|                                | Lamp            | Off 🔻               |       |
| <sup>8</sup> · ⊠ <sup>.8</sup> | Empty           | Off 🔻               |       |
|                                | KOUNG PA        | Cancel (            | ОК    |

### Restart

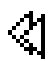

This Action restarts your computer. If the computer is running, this Action operates exactly like the Finder's "Restart" item in the *Special* menu.

This Action can also restart a crashed computer. If the computer is plugged into one of PowerKey Pro's outlets, this Action will turn off that outlet, wait ten seconds, then turn it back on. If the computer is not plugged into PowerKey Pro, this Action will attempt to restart it by sending the commandcontrol-"power on" key sequence.

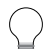

See Appendix 3, Restarting Crashed Servers, for more information on using the Restart Action.

### Sleep System

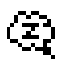

This Action puts your computer to sleep. It operates exactly like the Finder's "Sleep" item in the *Special* menu.

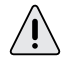

This Action is only available on computers that have the ability to go to sleep, such as the Power Mac 7500, 8500 and 9500.

4: Reference

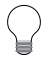

You can use this Action to automatically put your computer to sleep if you haven't been using it. To do this, create an Event with a "System Idle" Trigger. Set the idle time to any desired value, and create a "Sleep System" Action.

To wake a sleeping computer, press any key on the keyboard.

### Execute a Script

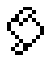

This Action executes any OSA-compliant script, such as an AppleScript or UserLand Frontier<sup>™</sup> script. You can write scripts to perform just about any task you can imagine.

When you create a Script Action, a standard Open File dialog box will appear. Find your desired script in the scrolling list. Select the script and click *Open* (or double-click on the script) to select it.

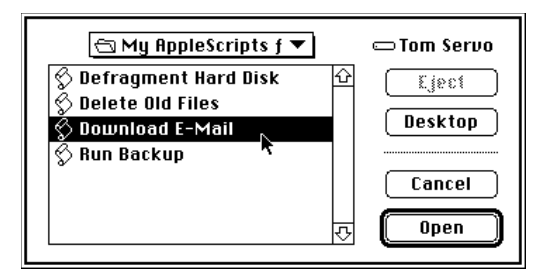

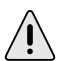

If your script opens a dialog box to display or request information, you will not be able to run it as a compiled script. This is because the PowerKey Extension runs as a background-only application, which cannot draw windows. To run such a script, save it as an "application" in the Script Editor, and run it with the Open File Action.

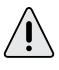

Script Actions will lose track of a script if you move or rename it in the Finder. You will have to edit the Actions and select the script again.

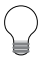

*See Appendix 5,* Using AppleScript, for information on creating scripts to control PowerKey Pro's outlets and Schedules.

#### Execute a QuicKey™

Q

This Action activates a QuicKey or Sequence created with CE Software's QuicKeys<sup>™</sup>. This Action is only available if you have QuicKeys installed in your system. This gives you a simple means to automate many tasks when you don't need a complex script.

When you create a QuicKey Action, a list of your currently defined QuicKeys appears. Select the Keyset that contains your QuicKey from the pop-up menu above the list. Select the desired QuicKey from the list and click *OK* (or double-click on the QuicKey).

| QuicK                  | ey Action 📃 🔤   |     |
|------------------------|-----------------|-----|
| Keyset Univer          | rsal Keyset 🛛 🔻 |     |
| Phone Dialer           |                 | Ŷ   |
| Toggle Balloon         |                 |     |
| Start/Stop Sequence    |                 |     |
| Startup                |                 |     |
| Backup                 | N               |     |
| Toggle QuicKeys on/off | R.              |     |
| QuicKeys Editor        |                 |     |
| End                    |                 | ন্ট |
|                        | Cancel OK       |     |

#### Type a Keystroke

Ø

This Action "types" a key combination as if you typed it on the keyboard. You can use this Action to do menu commands or type a character for use by any application.

When you create a Keystroke Action, a dialog box appears. Select the text box, and type the desired keystroke.

| Type a Keystroke         |
|--------------------------|
| Keystroke to type: 🕷 🕾 M |
| Cancel OK                |

4: Reference

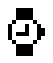

This Action serves multiple duty. It can wait a specified number of seconds, or it can wait for the user to start or stop using the computer. You can use this Action to delay subsequent Actions in an Event as desired.

When you create a Wait Action, a dialog box appears.

| Wai Wai                                                                                 | t Action                                                                    |
|-----------------------------------------------------------------------------------------|-----------------------------------------------------------------------------|
| ○ Wait second<br>Wait for user activit<br>O Until system has bee                        | ts<br>Y<br>en idle for minutes                                              |
| Activity to monitor:<br>Same as trigger<br>Mouse Movement<br>Mouse Clicks<br>Keystrokes | Serial port activity<br>  Remote Access<br>  Phone On Hook<br>  Cancel   OK |

At the top of the dialog box is a set of radio buttons. Choose which type of wait you wish to perform from this set. Below the dotted line is a series of check boxes.

To wait for a certain period of type, select the *Wait (n) seconds* button. Type the number of seconds into the field.

To wait until for activity to occur on the computer, select the *Wait for user activity* button. You can choose which activities to monitor with the check boxes below.

To wait until activity on the computer stops, select the *Until system has been idle for (n) minutes* button. You can choose which activities to monitor with the check boxes below.

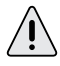

The Wait for user activity ability is primarily useful in conjunction with a System Idle Trigger. You can check the Same as trigger box to make this Action match its Trigger.

## **Open File**

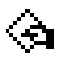

This Action will open any file, as if you double-clicked on it in the Finder. You can use this Action to run applications (including AppleScripts saved as applications) or open documents. This is useful if you wish to start an automated procedure when you're not at your computer.

When you create an Open File Action, a standard Open File dialog box will appear. Find your desired file in the scrolling list. Select the file and click *Open* (or double-click on the file) to select it.

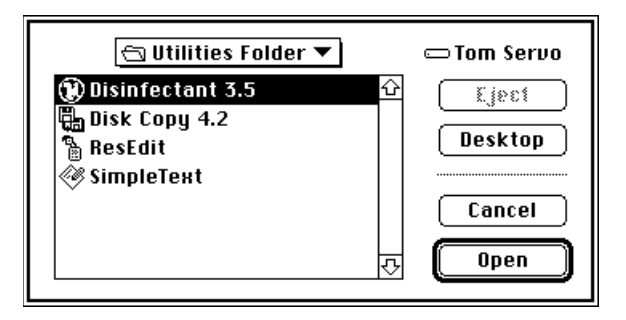

Open File Actions will lose track of a file if you move or rename it. You will have to edit the Actions and select the file again.

#### **Quit Current Application**

This Action simply quits the frontmost application. It is designed to complement the Open File Action described above. You can use this with the Open File Action described above to open an application (such as a backup program), then quit when it is finished.

 $\bigcirc$ 

To ensure that the application you wish to quit is the frontmost application, execute an Open File Action before the Quit Action. If the application is already open, this Action will bring it to the front.

#### Mount SCSI Devices

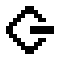

This Action looks at your SCSI bus and mounts all devices it can find. You can use this Action to mount hard disks that need time to "spin up" when they are turned on, and are not ready when the computer first starts up.

#### Answer Phone

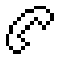

This Action makes PowerKey Pro take the phone line off hook. You can create Events to pick up the phone when it rings, and use the Phone Tones Heard Trigger to toggle outlets or start up the computer by typing tones on your telephone keypad.

PowerKey Pro will automatically hang up the phone if it doesn't hear any tones for a period of time. You can set this time in the Preferences dialog box; see *Preferences* earlier in this chapter for more information.

#### Add to Log

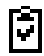

This Action writes a line of text at the end of a log file. When you create an Add to Log Action, a dialog box will appear. You can type any message you wish into this box.

| A              | dd to Log 📃 🔤 |
|----------------|---------------|
| Message:       |               |
| Morning Wakeup |               |
|                |               |
|                |               |
|                |               |

When the Action is performed by an Event, this message, along with the current date and time, will be written at the end of the "PowerKey Log" file, which resides in the PowerKey Folder.

### **External Actions**

PowerKey allows you to create your own Action types to

1011 perform any special task you need. External Actions appear at the bottom of the list of choices when you click on *New Ac-tion...* 

When you create an External Action, a dialog box appears. External Actions can receive one parameter, a line of text. Enter the text, if any, and click *OK*.

| External Action          |
|--------------------------|
| Run external: MyExternal |
| Parameter List:          |
|                          |
|                          |
|                          |

External Actions are simply miniature programs that perform any task you wish to write. To add an External Action to the *New Action...* list, place it in the PowerKey Folder in the Preferences folder of your System Folder.

The PowerKey Pro software disk contains information on writing your own External Actions.

| 1. Using "Classic" PowerKey                     | 84  |
|-------------------------------------------------|-----|
| Installing PowerKey                             | 84  |
| 2. Using Multiple PowerKeys                     | 86  |
| Installing Multiple PowerKey Pros               | 86  |
| Installing PowerKey Pro and "Classic" PowerKey  | 87  |
| Using PowerKey Software with Multiple PowerKeys | 88  |
| 3. Restarting Crashed Servers                   | 89  |
| Automatic Restarts                              | 89  |
| Telephone Control                               | 90  |
| Other Features                                  | 92  |
| 4. Default Schedules                            | 94  |
| Creating a Default Schedule File                | 94  |
| Using a Default Schedule File                   | 95  |
| 5. Using AppleScript                            | 96  |
| Running AppleScripts in Events                  | 96  |
| Controlling PowerKey Pro with AppleScript       | 97  |
| 6. Troubleshooting                              | 100 |
| 7. How To Reach Us                              | 104 |
| Index                                           | 105 |

## Appendix 1 Using "Classic" PowerKey

The PowerKey version 3 software is fully compatible with the original PowerKey. If you upgrade from version 1.x or 2.x, you will need to rebuild any scheduled Events you had before. Some of the features of the version 3 software will not be available, as they depend on features of the PowerKey Pro hardware: The "When Phone Rings" Trigger, the "When Power Returns" Trigger, and the "Switch Outlets" Action.

## Installing PowerKey

The diagram below shows an example setup.

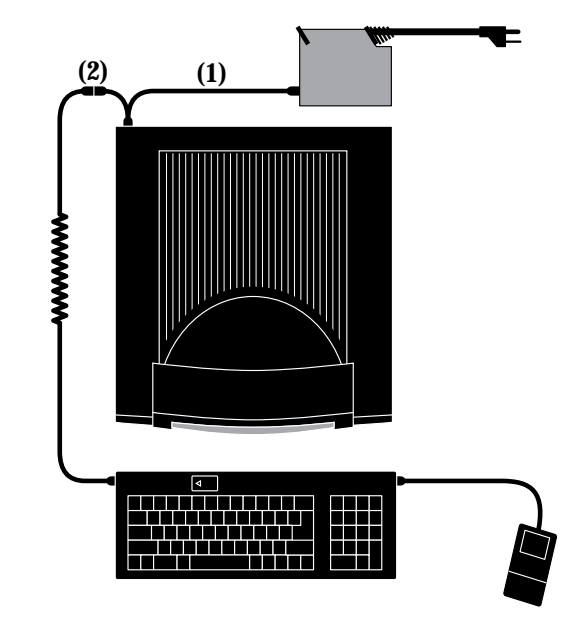

(1) PowerKey ADB cable. (2) Branching connector.

#### Prepare for Installation

1. Disconnect your system, as described in Chapter 2, *Preparing for Installation*.

#### Plug in your system

- 2. If your computer has **Soft Power** as described in Chapter 2, *Preparing for Installation*, plug it into the wall outlet. If your computer has **Hard Power**, plug it into one of PowerKey's outlets.
- 3. Plug the power cables for your peripherals into PowerKey's outlets.

#### Connect PowerKey to the computer

- 4. Plug the single end of the PowerKey ADB Cable (see note 1 in the diagram above) into the ADB port on PowerKey.
- 5. Plug the branching end of the PowerKey ADB Cable into the ADB port on the back of your computer.

#### Connect the keyboard to the ADB Cable

6. Plug the keyboard cable into the branching connector on the PowerKey ADB Cable (see note 2 in the diagram above). If you have other ADB devices, they should be connected in a "chain," with one end of the chain joining to the branching connector.

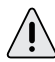

The keyboard **must** be connected to the **branching** connector on the PowerKey ADB cable in order for PowerKey to work.

#### Install the PowerKey software

7. Install the software as described in Chapter 2, *Software Installation*. You will not need to configure the hardware as described in *Hardware Configuration*.

In addition, you can use PowerKey and PowerKey Pro on the same computer. See the next section for more information.

## Appendix 2 Using Multiple PowerKeys

If you need more control over your system, you can use multiple PowerKey Pro units with a single computer.

## Installing Multiple PowerKey Pros

PowerKey Pro units will be connected to your computer in a "chain." The instructions below expand upon the steps described in Chapter 2. The "first" unit is the one connected directly to your computer's ADB port.

#### Connect the power cords

Connect the power cords as described in *Connecting the Power Cords*. If your computer has Hard Power, it should be plugged into the first unit.

#### **Connect the ADB cables**

Connect the first unit's SCI Cable as described in Chapter 2, *Connecting the ADB Cables.* Plug the second unit's SCI Cable to the branching connector of the first unit's SCI Cable. Plug the keyboard cable into the branching connector of the second unit's SCI Cable.

#### Connect the phone cables

Connect the phone cables as described in *Connecting the ADB Cables.* Connect the first unit's phone cable between the Phone Port of the first unit and the Line Port of the second unit. Connect the second unit's phone cable between the Phone Port of the second unit and the modem.

## Installing PowerKey Pro and "Classic" PowerKey

PowerKey Pro also works along with the original PowerKey. To install, follow these steps:

- 1. Install your PowerKey Pro as described in Chapter 2. If your computer has Hard Power, plug its power cord into your classic PowerKey.
- 2. Unplug the branching end of the PowerKey Pro's SCI cable from the ADB port on the back of the computer.
- 3. Plug the single end of the Classic PowerKey's ADB cable into the ADB port on the end of the PowerKey.
- 4. Plug the branching end of the Classic PowerKey's ADB cable into the ADB port on the back of your computer.
- 5. Plug the branching end of the PowerKey Pro's SCI cable into the branching connector of the PowerKey's ADB cable.
- 6. Plug the keyboard cable into the branching connector of the PowerKey Pro's SCI cable.
- 7. Configure the hardware as described in Chapter 2, *Hardware Configuration.*

When finished, your ADB cable setup should look like the diagram on the next page.

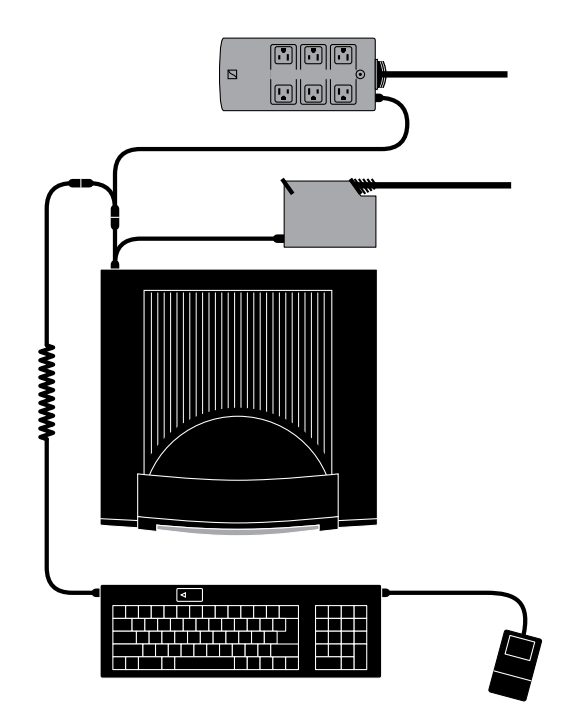

## Using PowerKey Software with Multiple PowerKeys

The PowerKey Editor application will open a Schedule window for each PowerKey unit connected to your computer. To set the Hardware Configuration options for each unit, bring that unit's Schedule window to the front before selecting "Hardware Setup..." from the *Edit* menu.

You can create Events that affect more than one unit. Copy the Event from one Schedule window to another, and change the Actions appropriately for each unit. Since the Triggers for the two Events are identical, they will activate simultaneously.

 $\triangle$ 

You cannot cut and paste or export and import Events between different models of PowerKey. If you wish to create Events that affect a PowerKey Pro and a "classic" PowerKey, you will have to create matching Events manually.

## Appendix 3 Restarting Crashed Servers

No computer system is perfect, and crashes are an unfortunate fact of life. But when a computer is used unattended, serving files, web pages or in an interactive kiosk, a crash can be far more than simply annoying. It can mean long downtimes or late-night trips back to the office.

PowerKey Pro Model 600 offers a variety of features which can help you keep your server up and running. Our Server Restart Option (which is also available at an extra cost for Model 200) is included with Model 600. This package includes the When System Crashes and When Timer Expires Triggers, the System Running Qualifier, and the Add to Log Action. See Chapter 4, *Reference*, for more information on these features.

The best way to ensure that your system stays up and running is to attack the problem from several fronts. This appendix describes several example Events that you can mix, match and modify to form a coordinated restart strategy.

## **Automatic Restarts**

### **Crash Restart**

One of the most powerful uses of PowerKey Pro is also the simplest. This Event uses a When System Crashes Trigger and a Restart Action to restart the computer when it crashes.

This Event will cover most situations where the system comes to a complete halt.

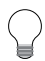

If your server does not run 24 hours a day, you can add a Time Range Qualifier to this Event.

### Soft Crashes

Sometimes an application will crash, leaving other applications running. Since the PowerKey software is still running, the crash will not be detected. Apple's "Macsbug" debugger can freeze the system enough so that these crashes will be detected by PowerKey Pro.

To use this ability, simply install Macsbug. No special configuration is necessary. Macsbug can be obtained on Apple's web site at <a href="http://info.apple.com/">http://info.apple.com/</a>>.

#### Restarting after a Power Failure

To automatically start up your computer after a power failure, create an Event with a When Power Returns Trigger and a Start Up Computer Action.

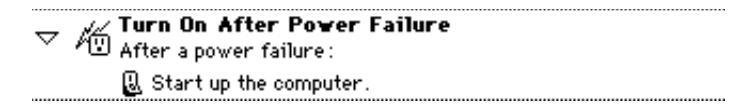

PowerKey Pro will sense when power returns and automatically start up your computer.

## **Telephone Control**

### Restarting with a Phone Call

There may be times when the system isn't completely crashed, but you need to "manually" restart it remotely. If you have a phone line connected to PowerKey Pro, this Event lets you restart the computer with a phone call.

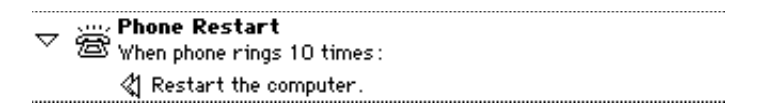

Be sure to set the number of rings high, to keep wrong numbers from inadvertently restarting your computer.

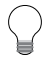

PowerKey Pro also works with the "distinctive ringing" phone service, which can allow you to use the same phone line for remote access and remote restarts. See Chapter 4, System Triggers, for more information.

#### Security Issues

You can use the phone tone detection features of PowerKey Pro Model 600 to restart only if you enter the correct control code. To do this, you create two Events instead of the one described above.

The first Event answers the phone when it rings a desired number of times.

The second Event restarts the computer if the correct control code is entered on the telephone keypad.

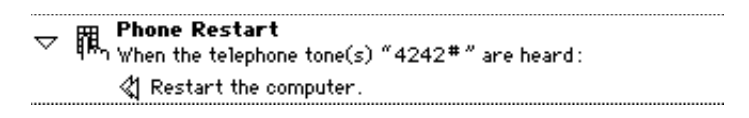

If a wrong number causes the first Event to answer the phone, PowerKey Pro will automatically hang up if it doesn't hear a recognized control code within 25 seconds.

### **Controlling Other Outlets**

You can also use the Phone Tones Heard Trigger to turn other outlets on and off, in conjunction with the Switch Outlets Action.

Phone Toggle Modem
When the telephone tone(s) "42#3" are heard:
Toggle Modem.

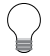

You can also use this Trigger to create Events that do anything PowerKey Pro can do. You can call in to open applications or run AppleScripts to do any task you can imagine!

## **Other Features**

## **Dealing with File Sharing**

If a user is connected to your computer with File Sharing when an Event is attempting to shut down or restart it, this dialog box will appear:

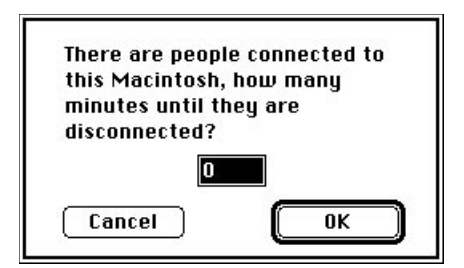

This dialog box will interrupt the shut down process, and utilities like Okey Dokey can't automatically dismiss it.

You can solve this problem by creating an AppleScript to turn off File Sharing, and running it from your Events before shutting down or restarting.

```
tell application "Finder"
set file sharing to false
end tell
```

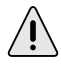

The "Stop File Sharing" AppleScript included with the system software will not work for this, since it displays its own dialog box when it runs.

To use this AppleScript, save it in the Script Editor as a "compiled script." Edit any Events that shut down or restart the computer, and place an Execute Script Action before the Shut Down Computer or Restart Actions. It may also be a good idea to place a Wait Action in the middle, to make sure that the script is finished before attempting to shut down or restart.

Page 92

| $\bigtriangledown$ | 👝 Nightly Shut Down                         |
|--------------------|---------------------------------------------|
|                    | 💛 At 8:30 PM on Mon, Tue, Wed, Thu and Fri: |
|                    | 🖇 Execute the script "File Sharing Off".    |
|                    | <ul> <li>Wait 15 seconds.</li> </ul>        |
|                    | 🗑 Shut down the computer.                   |
|                    | Onat down the compater .                    |

#### **Monitoring Custom Applications**

Custom applications, such as databases or interactive presentations, can "ping" the PowerKey software in much the same way that the PowerKey software pings the hardware. You can use the When Timer Expires Trigger to restart the system when your application crashes or otherwise fails to respond.

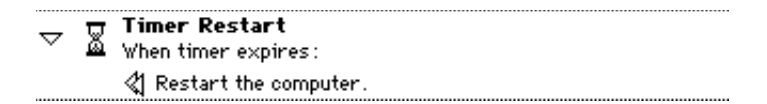

You must design your application to periodically send an Apple Event to the PowerKey software, telling it to set the User Timer to, for example, 300 seconds. When your application stops resetting the User Timer, it will continue counting down. If the User Timer reaches zero, this Event will restart the system. See Appendix 5, *Using AppleScript,* for more information.

## Appendix 4 Default Schedules

Sometimes a system administrator must set up multiple computers with a single "canned" system. Importing Schedules on each computer in these instances is impractical, and since the PowerKey software manages schedules by serial numbers, simply copying preference files will not work.

To solve this problem, the PowerKey software will look for and recognize a "default" Schedule file when it first runs on a computer. It will copy the Events and Hardware Setup information from this file when it sets up the Schedule for the connected unit.

## Creating a Default Schedule File

- 1. Install PowerKey Pro normally on one Mac.
- 2. Set the Hardware Setup options for the systems you plan to use with your default Schedule file.
- 3. Create (or import) the Events you wish to include in the default Schedule file.
- 4. Quit the PowerKey Editor and open the PowerKey Folder in your system's Preferences folder.
- 5. Locate the Schedule file. This file will be named "Schedule\_xxx", where xxx varies depending on the model of PowerKey installed. For PowerKey Pro, this file's name will end with the serial number of your unit.
- 6. Duplicate this file, and rename it either:

"PowerKey Classic Default",

"PowerKey Pro 200 Default", or

"PowerKey Pro 600 Default"

depending on the model of PowerKey you created the default Schedule with.

## Using a Default Schedule File

To set up a "canned" system folder with the PowerKey software, follow these steps:

- 1. Place the PowerKey Extension in the Extensions folder of your system.
- 2. If you wish to allow editing of your Schedule, place the PowerKey Editor in the Apple Menu Items folder.
- 3. Create a folder entitled "PowerKey Folder" in the Preferences folder.
- 4. Place your default Schedule file in the PowerKey Folder.

If you're not sure which model of PowerKey will be connected to a computer using your canned system, you can place a default Schedule file for each model in the PowerKey Folder. The PowerKey Extension will automatically copy the default Schedule for the model it finds connected to the computer.

## Appendix 5 Using AppleScript

AppleScript offers Mac users a powerful way to automate tasks and share information. PowerKey Pro extends the power of AppleScript in two important ways. You can schedule scripts with PowerKey Events, and you can even control PowerKey Pro itself with scripts.

 $\bigcirc$ 

The "Extras" folder on the PowerKey Pro master disk contains several useful examples showing how to use AppleScript with PowerKey Pro.

In addition to AppleScript, PowerKey Pro works with any OSAcompliant scripting language, such as UserLand Frontier.

## **Running AppleScripts in Events**

The PowerKey software allows you to run a script in any Event. You can use this ability to run scripts on a time schedule, or in response to system activity (for example, when the phone rings or you type a keystroke).

To use a script, save it as a "compiled script" in the Script Editor. You may find it handy to place scripts in the PowerKey Folder (in your Preferences folder), but they can be placed anywhere on your hard disk. To run the script, create an Execute Script Action in the desired Event(s).

Æ

If your script opens a dialog box to display or request information, you will not be able to run it as a compiled script. This is because the PowerKey Extension runs as a background-only application, which cannot draw windows. To run such a script, save it as an "application" in the Script Editor, and run it with the Open File Action.

## Controlling PowerKey Pro with AppleScript

In addition to running scripts from the PowerKey software, you can control PowerKey Pro directly from scripts. To control PowerKey, place a **tell** block in your script as follows:

```
tell application "PowerKey Extension"
....
end tell
```

You can then place PowerKey scripting commands inside this block.

The PowerKey software defines several classes of objects for use by AppleScripts. A **unit** is a single PowerKey Pro, which contains several **outlets** and **events**. Units and outlets may be specified by name or number, but events should be specified only by name. You must specify a unit even if you only have one PowerKey Pro connected to your computer.

For more information on PowerKey classes, use the "Open Dictionary" command in the Script Editor's *File* menu, and open the PowerKey Extension (not Editor) in your system's Extensions folder.

#### Setting Outlets

To set an outlet's state, you **set** the **level** property of a **unit**'s **outlet** to 0 (for off) or 100 (for on).

set level of outlet 2 of unit 1 to 100 set level of outlet named "Modem" of unit 1 to 0

You must specify both the outlet and the unit, even if you only have one PowerKey Pro. You can refer to outlets and units by number or name.

### **Reading Current Outlet States**

To find out if an outlet is on or off, you can **get** the level property of a unit's outlet.

get level of outlet named "Modem" of unit 1

The **result** variable will contain 0 (if the outlet is off) or 100 (if the outlet is on).

#### **Suspending and Resuming Events**

You can suspend and resume Events by setting the **enabled** property of a unit's **event** to **true** or **false**.

You can also check to see if an Event is suspended by getting the property.

### **Executing Events**

You can **execute** an Event immediately in a script. The Trigger and Qualifiers are ignored, and all Actions are performed in sequence.

execute event named "Toggle Modem" of unit 1

#### Setting the User Timer

The PowerKey software also defines a user **timer**. You can set this timer with a number of seconds, and the software will immediately begin counting down.

set timer to 300

When the user timer reaches zero, any Events with a When Timer Expires Trigger will execute.

This feature was designed for use by custom software such as databases or interactive presentations. The software can periodically "ping" the PowerKey software by setting the user timer. If the software crashes or fails, an Event can restart the computer.

If you wish to use this feature, but are not running AppleScript, you can send a simple Apple Event to the PowerKey software. This Apple Event should have an Event Class of 'PKPr' and an Event ID of 'Tick'.

## Appendix 6 Troubleshooting

This section answers the most common questions that can arise during installation. Because PowerKey Pro is so flexible, we can't address all the possible issues in this space. However, we have a technical support database online. If you don't find a solution here, you can find this database on our site on the World Wide Web, at <http://www.sophisticated.com/>. See Appendix 6, *How to Reach Us*, for more information.

### PowerKey Pro won't start up my system.

- Make sure your keyboard cable is correctly plugged into the short branching connector of the SCI cable, as described in Chapter 2, *Connecting the ADB Cables*.
- Make sure the SCI cable is correctly plugged into the computer and the PowerKey Pro unit, as described in Chapter 2, *Connecting the ADB Cables*.
- Make sure the equipment's power switches are turned on.

## After modifying my Schedule, pressing the "Power On" key won't start up my system.

• PowerKey Pro has an emergency override feature. Press the "Power On" key slowly four times, waiting about a half-second between presses. Hold the key down on the last press. This "short-short-short-long" sequence will turn on the computer and all the outlets.

Once your computer has started up, check for "Power On" key Events that do not have "Start Up Computer" Actions, or that have Qualifiers that keep them from starting up the system at times.

My computer clicks or pauses when I start up. I have to press the "Power On" key twice to start up. My computer's clock stops when I shut it down.

• Your Mac probably has Soft Power, and you haven't locked its outlet "Always On." See Chapter 2, *Hardware Configuration*, for more information.

## My StyleWriter or other peripheral doesn't turn on when I turn on its outlet.

• Some devices, such as the StyleWriter, have a "soft" power switch, which means interrupting the power to the printer makes the switch forget it was turned on. You can either turn the StyleWriter on by hand, or plug its power cord into the wall and leave it turned on.

## The PowerKey Extension icon appears with an "X" in it when my computer starts up.

- Make sure PowerKey Pro is correctly connected to the computer's ADB port, and that the cable is making good contact.
- Make sure another extension isn't interfering with the PowerKey Extension. Try putting a space or a 'z' in front of the name "PowerKey Extension" to make it load earlier or later in the startup process.

### The system doesn't turn off when I select "Shut Down".

- Make sure the PowerKey Extension is loading at startup, and hasn't been disabled by a startup controller utility.
- Check your Schedule with the PowerKey Editor. Make sure you have an Event with an "At Shut Down" Trigger, and that it includes a "Shut Down Computer" Action.
- Temporarily disable any extensions which perform tasks at shut down, such as hard disk protection utilities, to see if the problem goes away. Once you've isolated the conflicting extension, contact the manufacturer to see if an updated version is available.

I get an error message when I try to open the PowerKey Editor on my Power Mac.

• Make sure that the system file "ObjectSupportLib" is in the Extensions folder of your system, and hasn't been disabled by a startup controller utility.

My monitor and/or other peripherals turn off when I select "Restart".

• Check all the Events in your Schedule which start with an "At Shut Down" Trigger. If any of these Events contain a "Switch Outlets" Action, they may turn off your outlets when you select "Restart."

A "Switch Outlets" Action is not necessary before a "Shut Down Computer" Action, because the "Shut Down Computer" Action can turn off the outlets itself.

My computer doesn't turn on when the phone rings. PowerKey Pro doesn't answer the phone or detect tones. My computer doesn't shut down after it is turned on by a phone ring.

- Make sure you've created Events with the appropriate Triggers. Follow through the *A Phone Startup Event* example in Chapter 3.
- Make sure the phone cables are connected as described in Chapter 2, *Connecting the Phone Cables*.
- Make sure PowerKey is connected to line 1 of a standard analog phone system. If you're not sure what kind of phone line you have, try plugging a standard residential phone into it. If the phone works, PowerKey Pro should work.

## Apple's Energy Saver control panel won't automatically put my computer to sleep.

• The Energy Saver control panel looks for system activity at a very low level. It interprets the PowerKey software's normal communication with the hardware as activity, so it will never automatically put a computer to sleep.

You can use the PowerKey software to put your computer to sleep using a System Idle Trigger and a Sleep System Action. There is also a shareware program called Sleeper by St. Clair software; this control panel offers many more features than Energy Saver, and works well with PowerKey Pro. You can reach St. Clair Software on the Internet at <http://www.stclairsw.com/stclairsw/>.

## I can't execute an AppleScript with a PowerKey Pro Event, but it works fine if I double-click on it.

• Your script may attempt to display a window on the screen, which can't be done from a background-only application (like the PowerKey Extension). Open your script in the Script Editor, and save it as an application. Then use the "Open File" Action to execute it instead of an "Execute Script" Action.

## Appendix 7 How To Reach Us

### Sophisticated Circuits, Inc.

18618 129th Ave NE PO Box 727 Bothell, WA 98041-0727

Phone: Voice: 425-485-7979 Fax: 425-485-7172

Internet:

Web: http://www.sophisticated.com/ FTP: ftp://ftp.sophisticated.com/ e-mail: sales@sophisticated.com, support@sophisticated.com

# Index

## A

Actions 25, 73 Changing order 37, 59, 73 Creating 30, 73 Action types Add to Log 57, 81 Answer Phone 81 Execute QuicKey 78 Execute Script 77, 103 Externals 46, 82 Keystroke 78 Mount SCSI Devices 81 Open File 80, 103 Quit Application 80 Restart 76, 89 Shut Down Computer 42, 75, 102 Sleep System 37, 76, 103 Start Up Computer 30, 40, 75, 90, 100 Switch Outlets 30, 32, 36, 74, 91, 102 Wait 36, 79 ADB port 13, 16 Address 104 Always On check boxes 55 America Online 104 Analog phone lines 102 Apple Events 67, 99 Apple Remote Access 38, 66, 71 AppleScript 46, 67, 77, 92, 96, 103 Controlling PowerKey Pro 97 PowerKey classes 97

## С

"Classic" PowerKey. See PowerKey
Clock stops 101
CompuServe 104
Connection diagrams ADB cables 16
Power Cords 15
"Classic" PowerKey 84
PowerKey Pro with "Classic" PowerKey 87
CPU radio buttons 22, 55
Crash detection timer 57, 72
Crashed computers. See Restarting crashed computers

## D

Default Schedule files 94 Disable Front Panel Switches check box 55 Distinctive ringing 64, 91

## E

E-mail address 104 Edit Menu 49 Editor menus 49 Emergency override feature 27, 100 Energy Saver control panel 102 Event Actions. *See* Actions Event buttons 48, 59 Event Editor 27, 28, 58 Events 25, 26 Copying 33 Creating 28 Disabling 50 Naming 28, 58 Extras 46

## F

File Menu 49 File Sharing 92 Force Restarts check box 57 Frontier 77, 96

## Н

Hang up after no tones heard check box 57 Hard Power 13 Hardware Installation 12 Hardware Setup dialog box 21, 54

## 

Installation ADB cables 16 Hardware 12 Hardware Configuration 21 multiple units 86 Power cords 14 Software 20 Internet 104 Introduction 7

## Μ

Manual switches 12 Maximum Log File size 57 Menus Edit 49 File 49 Schedule 50 Trigger 59 Multiple units 86 and PowerKey Editor 88

## 0

Okey Dokey 92 Outlets Naming 22, 54 Switching 74 Switching delays 74

## Ρ

Phone line 8 Phone ports 12 Power failures. See Trigger **Types: Power Returns** "Power On" key 12, 13, 24, 67, 100, 101 PowerBook 8 PowerKey 84, 87 **PowerKey Editor** 21, 26, 46, 47, 101 **PowerKey Extension** 46, 101, 103 PowerKey Extras folder 46 PowerKey Folder 46 PowerKey Log 57 **PowerKey Preferences** 46 Preferences 56

## Q

Qualifiers 25, 68 Qualifier Editor 39, 59, 68 Qualifier types Date Range 69 Days of Week 70 How Started 42, 71 System Idle 70 Phone On Hook 71 Remote Access 71 Serial port activity 71 System Running 72 Time Range 39, 69 QuicKeys 78

R

Replace Existing Schedule check box 52 Restarting crashed computers 76, 89 Retrospect 46

## S

Schedule Menu 50 Scheduled Events. See Events Schedules 25 Exporting 52 **Importing 52** Schedule files 46 Schedule windows 26, 47 SCI cable 8, 16, 100 SCI Port 12, 16 Script Editor 92 Selected Events Only check box 53 Serial number 55 Server Restart Option 89 Show startup icon check box 56 Shutting down 24, 101 Warning before 56 Sleep 103 Sleeper 103 Soft Power 13, 22, 101 Software Installation 20 Software License 108 Spin triangles 26, 41, 47 Starting up 24 StyleWriter 101 System Requirements 8

## Т

Technical info 55 Timbuktu 66, 71 Triggers 25, 61 English description 30, 58, 68 System Triggers 59, 63

## Appendices

Time Triggers 59, 61 Trigger Menu 59 Trigger Qualifiers. See Qualifiers Trigger types 29 At Shut Down 67, 102 Day of Month 62 Days of Week 29, 62 Once Only 61 Phone Tones Heard 64, 81, 91 "Power On" Key Pressed 63 Repeating 61 System Idle 103 When Hot Key Pressed 32, 65 When Phone Rings 38, 64 When Power Returns 66, 90 When System Crashes 67, 89 When System Is Idle 35, 65, 79 Phone On Hook 66 Remote Access 41, 66 Serial port activity 66 When Timer Expires 67, 93, 98 Troubleshooting 100

## U

Unit Name 22, 54 User Timer 67, 98

### W

Warn before scheduled Shut Down check box 56 Warranty 109 World Wide Web 100

#### PowerKey Software License

PLEASE READ THIS DOCUMENT CAREFULLY BEFORE USING THE SOFTWARE. BY USING THE SOFTWARE, YOU ARE AGREEING TO BE BOUND BY THE TERMS OF THIS LICENSE. IF YOU DO NOT AGREE TO THE TERMS OF THIS LICENSE, PROMPTLY RETURN THE UNUSED SOFTWARE TO THE PLACE WHERE YOU OBTAINED IT.

1. License. The enclosed system software (the "Software") and related documentation are licensed to you by Sophisticated Circuits, Inc. ("SCI"). You own the disk on which the Software is recorded but SCI retains title to the Software in his License allows you to use the Software on a single computer and make one copy of the Software in machine-readable form for backup purposes only. You must reproduce on such copy the SCI copyright notice and any other proprietary legends that were on the original copy of the Software. You may also transfer the Software, the backup copy of the Software, the related documentation and a copy of this License to another party, provided the other party reads and agrees to accept the terms and conditions of this License.

2. Restrictions. The Software contains copyrighted material, trade secrets and other proprietary material and in order to protect them you may not decompile, reverse engineer, disassemble or otherwise reduce the Software to a human-perceivable form. You may not modify, network, rent, lease, loan, sell, distribute or create derivative works based upon the Software in whole or in part. You may not electronically transfer the Software from one computer to another over a network.

3. Termination. This License is effective until terminated. You may terminate this License at any time by destroying the Software and all copies thereof. This License will terminate immediately without notice from SCI if you fail to comply with any provision of this License. Upon termination you must destroy the Software and all copies thereof.

4. Export Law Assurances. You agree and certify that neither the Software nor any other technical data received from SCI, nor the direct product thereof, will be exported outside the United States except as authorized in advance by SCI, in writing, and as permitted by the laws and regulations of the United States.

5. Government End Users. (a) If this Software is acquired by or on behalf of a unit or agency of the United States Government this provision applies. This Software: (i) was developed at private expense, and no part of it was developed with government funds; (ii) is a trade secret of SCI for all purposes of the Freedom of Information Act; (iii) is "commercial computer software" subject to limited utilization as provided in the contract between the vendor and the governmental entity; and (iv) in all respects is proprietary data belonging solely to SCI. (b) For units of the Department of Defense (DOD), this Software is sold only with "Restricted Rights" as that term is defined in the DOD Supplement to the Federal Acquisition Regulations ("DFARS") 52.227-7013 (c) (1) (ii) and use, duplication or disclosure is subject to restrictions as set forth in subparagraph (c) (1) (ii) of the Rights in Technical Data and Computer Software clause at DFARS 52.227-7013. Manufacturer: Sophisticated Circuits, Inc., 19017 120th Ave. NE, Suite 106, Bothell, WA 98011. (c) If this Software was acquired under a GSA Schedule, the Government has agreed: (i) to refrain from changing or removing any insignia or lettering from the Software that is provided or from producing copies of manuals or disks (except one copy for backup purposes); (ii) title to and ownership of this Software and any reproductions thereof shall remain with SCI; (iii) use of this Software shall be limited to the facility for which it is acquired; and (iv) if use of the Software is discontinued at the installation specified in the purchase/delivery order and the Government desires to use it at another location, it may do so by giving prior written notice to SCI, specifying the type of computer and new location site. (d) Government personnel using this SCI Software, other than under a DOD contract or GSA Schedule, are hereby on notice that use of this Software is subject to restrictions which are the same as, or similar to, those specified above.

6. Disclaimer of Warranty on Software. You expressly acknowledge and agree that use of the Software is at your sole risk. The Software and related documentation are provided "AS IS" and without warranty of any kind and SCI EXPRESSLY DISCLAIMS ALL WARRANTIES, EXPRESS OR IMPLIED, INCLUDING, BUT NOT LIMITED TO, THE IMPLIED WARRANTIES OF MERCHANTABILITY AND FITNESS FOR A PARTICULAR PURPOSE. SCI DOES NOT WARRANT THAT THE FUNCTIONS CONTAINED IN THE SOFTWARE WILL MEET YOUR REQUIREMENTS, OR THAT THE OPERATION OF THE SOFTWARE WILL BE UNINTERRUPTED OR ERROR-FREE, OR THAT DEFECTS IN THE SOFTWARE WILL BE CORRECTED, FURTHERMORE, SCI DOES NOT WARRANT OR MAKE ANY REPRESENTATIONS REGARDING THE USE OR THE RESULTS OF THE USE OF THE SOFTWARE OR RELATED DOCUMENTATION IN TERMS OF THEIR CORRECTNESS, ACCURACY, RELIABILITY, OR OTHERWISE. NO ORAL OR WRITTEN INFORMATION OR ADVICE GIVEN BY SCI OR AN SCI AUTHORIZED REPRESENTATIVE SHALL CREATE A WARRANTY OR IN ANY WAY INCREASE THE SCOPE OF THIS WARRANTY. SHOULD THE SOFTWARE PROVE DEFECTIVE, YOU (AND NOT SCI OR AN SCI AUTHORIZED REPRESENTATIVE) ASSUME THE ENTIRE COST OF ALL NECESSARY SERVICING, REPAIR OR CORRECTION. SOME STATES DO NOT ALLOW THE EXCLUSION OF IMPLIED WARRANTIES, SO THE ABOVE EXCLUSION MAY NOT APPLY TO YOU.

7. Limitation of Liability. UNDER NO CIRCUMSTANCES INCLUDING NEGLIGENCE, SHALL SCI BE LIABLE FOR ANY INCIDENTAL, SPECIAL OR CONSEQUENTIAL DAMAGES THAT RESULT FROM THE USE OR INABILITY TO USE THE SOFTWARE OR RELATED DOCUMENTATION, EVEN IF SCI OR AN SCI AUTHORIZED REPRESENTATIVE HAS BEEN ADVISED OF THE POSSIBILITY OF SUCH DAMAGES. SOME STATES DO NOT ALLOW THE LIMITATION OR EXCLUSION OF LIABILITY FOR INCIDENTAL OR CONSEQUENTIAL DAMAGES SO THE ABOVE LIMITATION OR EXCLUSION MAY NOT APPLY TO YOU. In no event shall SCI's total liability to you for all damages, losses, and causes of action (whether in contract, tort (including negligence) or otherwise) exceed the amount paid by you for the Software.

8. Controlling Law and Severability. This License shall be governed by and construed in accordance with the laws of the State of Washington, except that body of Washington law concerning conflicts of law. If for any reason a court of competent jurisdiction finds any provision of this License, or portion thereof, to be unenforceable, that provision of the License shall be enforced to the maximum extent permissible so as to effect the intent of the parties, and the remainder of this License shall continue in full force and effect.

9. Complete Agreement. This License constitutes the entire agreement between the parties with respect to the use of the Software and related documentation, and supersedes all prior or contemporaneous understandings or agreements, written or oral, regarding such subject matter.

©1990-96 Sophisticated Circuits, Inc., 19017 120th Ave. NE, Suite 106, Bothell, WA 98011. 206-485-7979

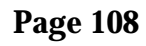

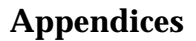
## **Limited Warranty**

SOPHISTICATED CIRCUITS, INC. warrants the PowerKey Pro unit to be free from defects in materials and workmanship for a period of ONE (1) YEAR from the date of original retail purchase. During this period, if a defect should occur, Sophisticated Circuits will, at its option, repair or replace the unit at no charge to you, provided it is returned during the warranty period to Sophisticated Circuits or one of its authorized dealers. This warranty does not apply if the unit has been damaged by accident or abuse, has been modified without the written permission of Sophisticated Circuits, or if the serial number has been removed or defaced. There are no other warranties express or implied. Sophisticated Circuits accepts no responsibility for consequential damages, including but not limited to loss of profits or benefits.

## Apple System Software Labelling

APPLE COMPUTER, INC. ("APPLE") MAKES NO WARRANTIES, EXPRESS OR IMPLIED, INCLUDING WITHOUT LIMITATION THE IMPLIED WARRANTIES OF MERCHANTABILITY AND FITNESS FOR A PARTICULAR PURPOSE, REGARDING THE APPLE SOFTWARE. APPLE DOES NOT WARRANT, GUARANTEE OR MAKE ANY REPRESENTATIONS REGARDING THE USE OR THE RESULTS OF THE USE OF THE APPLE SOFTWARE IN TERMS OF ITS CORRECTNESS, ACCURACY, RELIABILITY, CURRENTNESS OR OTHERWISE. THE ENTIRE RISK AS TO THE RESULTS AND PERFORMANCE OF THE APPLE SOFTWARE IS ASSUMED BY YOU. THE EXCLUSION OF IMPLIED WARRANTIES IS NOT PERMITTED BY SOME STATES. THE ABOVE EXCLUSION MAY NOT APPLY TO YOU.

IN NO EVENT WILL APPLE, ITS DIRECTORS, OFFICERS, EMPLOYEES OR AGENTS BE LIABLE TO YOU FOR ANY COSEQUENTIAL, INCIDENTAL OR INDIRECT DAMAGES (INCLUDING DAMAGES FOR LOSS OF BUSINESS PROFITS, BUSINESS INTERRUPTION, LOSS OF BUSINESS INFORMATION, AND THE LIKE) ARISING OUT OF THE USE OR INABILITY TO USE THE APPLE SOFTWARE EVEN IF APPLE HAS BEEN ADVISED OF THE POSSIBILITY OF SUCH DAMAGES. BECAUSE SOME STATES DO NOT ALLOW THE EXCLUSION OR LIMITATION OF LIABILITY FOR CONSEQUENTIAL OR INCIDENTAL DAMAGES, THE ABOVE LIMITATIONS MAY NOT APPLY TO YOU. Apple's liability to you for actual damages from any cause whatsoever, and regardless of the form of the action (whether in contract, tort (including negligence), product liability or otherwise), will be limited to \$50.

Appendices

Page 110

Appendices